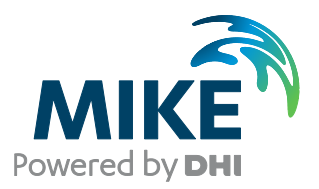

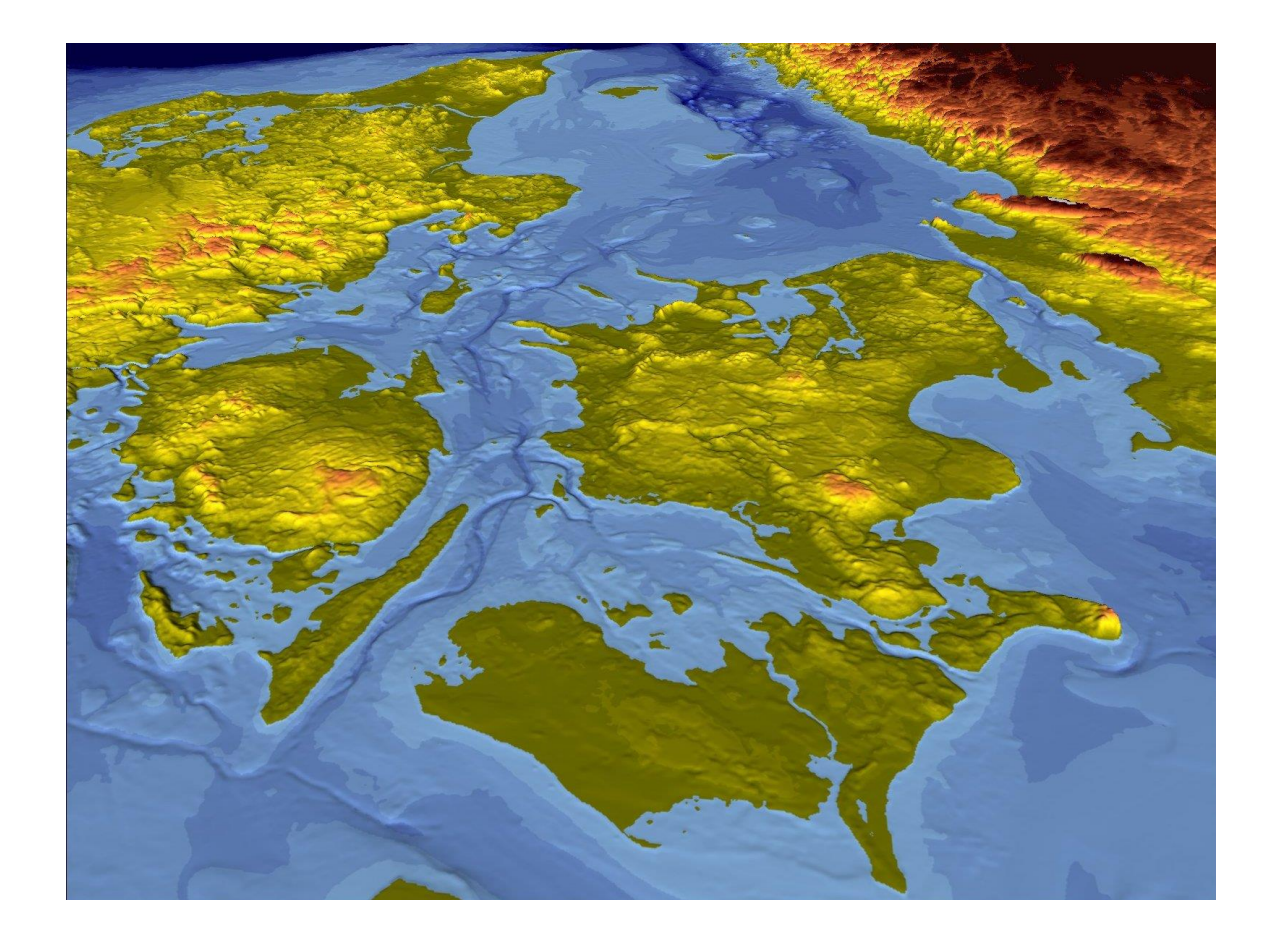

# MIKE 21

Hydrodynamic Module Step-by-step training guide

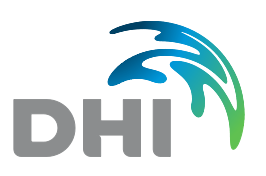

**DHI A/S headquarters** Agern Allé 5 DK-2970 Hørsholm Denmark

+45 4516 9200 Telephone mike@dhigroup.com www.mikepoweredbydhi.com

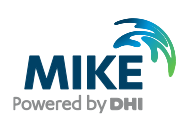

# CONTENTS

# MIKE 21 Hydrodynamic Module Step-by-step training guide

| 1     | Introduction                                                | 1  |
|-------|-------------------------------------------------------------|----|
| 1.1   | Background                                                  | 1  |
| 1.2   | Objective of Training Example                               | 2  |
| 1.3   | Tasks to be completed to form a Complete Hydrodynamic Setup | 2  |
|       |                                                             |    |
| 2     | Creating the Bathymetry                                     | 3  |
|       |                                                             |    |
| 3     | Creating the Input Parameters                               |    |
| 3.1   | Generate Water Level Boundary Conditions                    | 11 |
| 3.1.1 | Importing measured water levels to time series file         | 12 |
| 3.1.2 | Creating boundary conditions                                | 17 |
| 3.2   | Initial Surface Level                                       | 19 |
| 3.3   | Wind Conditions                                             | 19 |
| 3.4   | Density Variation at the Boundary                           | 21 |
|       |                                                             |    |
| 4     | Model Setup                                                 |    |
| 4.1   | Flow Model                                                  | 23 |
| 4.2   | Model Calibration                                           |    |
| 4.2.1 | Measured water levels                                       |    |
| 4.2.2 | Measured current velocity                                   |    |
| 4.2.3 | Model extraction                                            |    |
| 4.2.4 | Compare model results and measured values                   |    |
|       |                                                             |    |

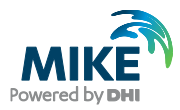

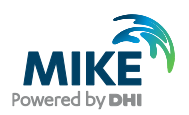

# 1 Introduction

This training example relates to the fixed link across the Sound (Øresund) between Denmark and Sweden.

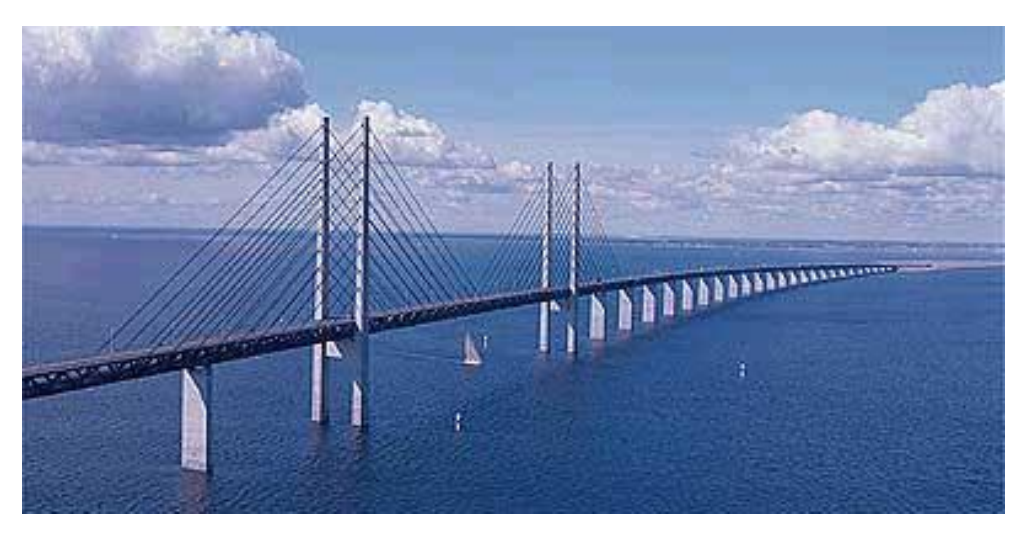

Figure 1.1 The Sound (Øresund), Denmark

# 1.1 Background

In 1994 the construction of a fixed link between Copenhagen (Denmark) and Malmö (Sweden) as a combined tunnel, bridge and reclamation project commenced. Severe environmental constraints were enforced to ensure that the environment of the Baltic Sea remains unaffected by the link. These constraints implied that the blocking of the uncompensated design of the link should be down to 0.5 %, and similarly, maximum spillage and dredging volumes had been enforced. To meet the environmental constraints and to monitor the construction work, a major monitoring programme was set up. The monitoring programme included more than 40 hydrographic stations collecting water level, salinity, temperature and current data. In addition, intensive field campaigns were conducted to supplement the fixed stations with ship-based ADCP measurements and CTD profiles. The baseline-monitoring programme was launched in 1992 and continued into this century.

By virtue of the natural hydrographic variability in Øresund, the blocking of the link can only be assessed by means of a numerical model. Furthermore, the hydrography of Øresund calls for a three-dimensional model. Hence, DHI's three-dimensional model, MIKE 3, was set up for the entire Øresund in a nested mode with a horizontal resolution ranging from 100 m in the vicinity of the link to 900 m in the remote parts of Øresund, and with a vertical resolution of 1 m. MIKE 3 was subsequently calibrated and validated based upon the intensive field campaign periods.

Amongst the comprehensive data sets from the monitoring programme, which form a unique basis for modelling, a three-month period was selected as 'design period' such that it reflected the natural variability of Øresund. The design period was used in the detailed planning and optimisation of the link, and to define the compensation dredging volumes, which were required to reach a so-called zero-solution.

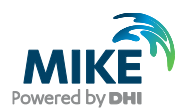

# 1.2 Objective of Training Example

The objective of this training example is to set up a simplified MIKE 21 Flow Model for Øresund from scratch and to calibrate the model to a satisfactory level.

The exercise has been made as realistic as possible, although some short cuts have been made with respect to the data input. This mainly relates to quality assurance and pre-processing of raw data to bring it into a format readily accepted by the MIKE Zero software. Depending on the amount and quality of the data sets this can be a tedious, time consuming but indispensable process. For this example the 'raw' data has been provided as standard ASCII text files.

The files used in this Step-by-step training guide are a part of the installation. You can install the examples from the MIKE Zero start page.

**Please note** that all future references made in this Step-by-step guide to files in the examples are made relative to the main folders holding the examples.

User Guides and Manuals can be accessed via the MIKE Zero Documentation Index in the start menu.

If you are already familiar with importing data into MIKE Zero format files, you do not have to generate all the MIKE Zero input parameters yourself from the included raw data. All the MIKE Zero input parameter files needed to run the example are included and the simulation can start immediately if you want.

# 1.3 Tasks to be completed to form a Complete Hydrodynamic Setup

## Bathymetry setup

Set up of Bathymetry by importing geographical data with soundings based on a survey or digitised from nautical chart

### Creation of boundary conditions

- Set up water levels at the boundaries
- Set up of Wind condition

For the model verification of the hydrodynamic model we need simultaneous measurements of water levels and current speed inside the model area.

## Creation of verification data

- Create data set with current speed and direction
- Create data set with water levels

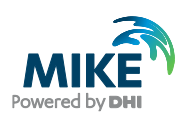

# 2 Creating the Bathymetry

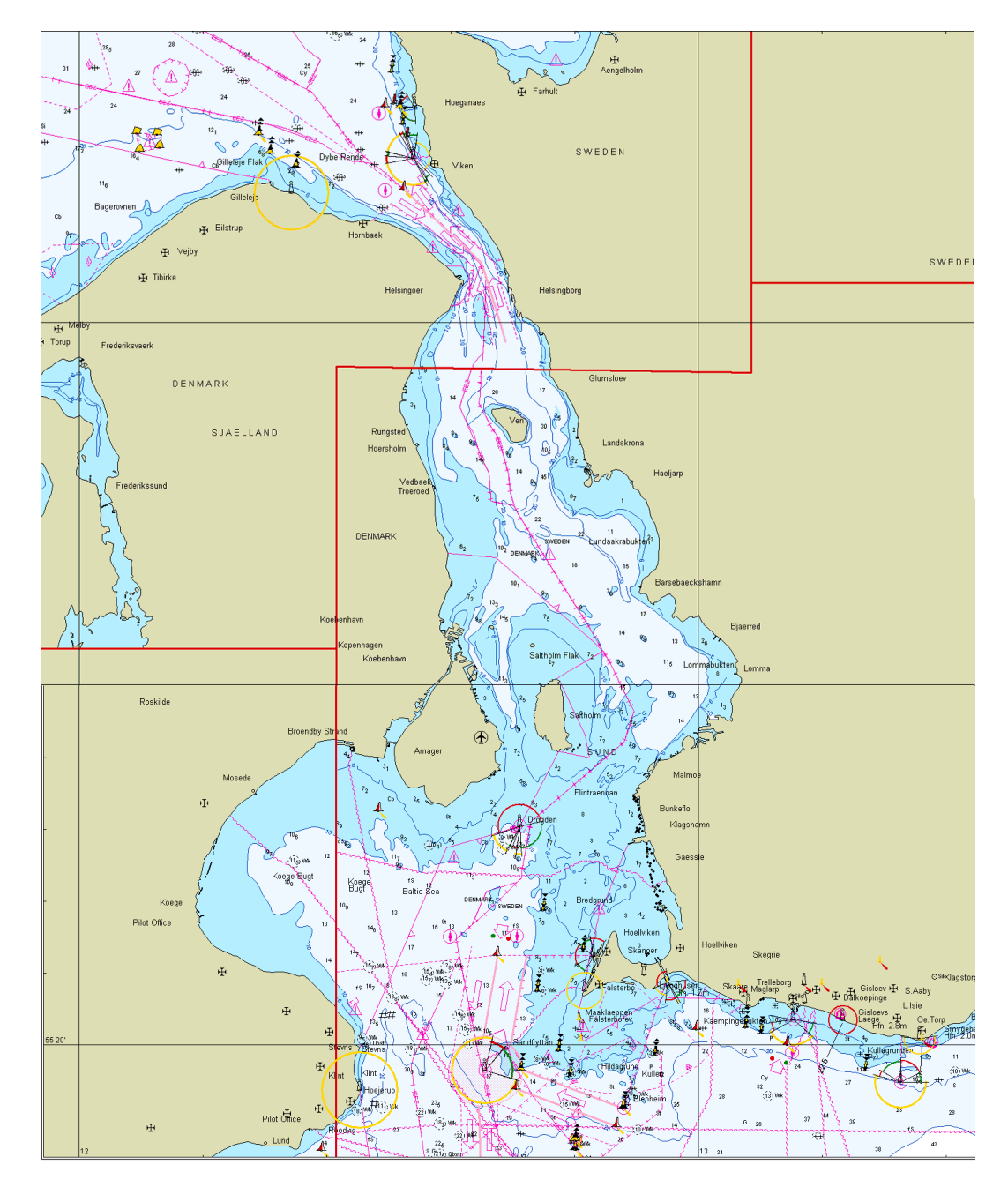

Figure 2.1 Chart covering the area of interest

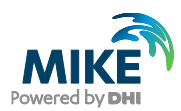

D.C. M. L. A

| Define Working Area  |                   |             | Denne Working Area  |                |                |
|----------------------|-------------------|-------------|---------------------|----------------|----------------|
| Geographical origin  | Spatial extent    |             | Geographical origin | Spatial extent |                |
| Map Projection       |                   |             | Size                |                |                |
| Туре:                | UTM-33            | ▼           | Width:              | 120000         | [m]            |
| Orinin               |                   | ]           | Height:             | 120000         | [m]            |
| Geographical Co      | ordinatos         |             |                     |                |                |
| Geographical Co      | ordinates         |             |                     |                |                |
| Type of input:       | Decimal degrees   | •           |                     |                |                |
| Longitude:           | 11.70156489310659 | [deg]       |                     |                |                |
| Latitude:            | 55.18191655733086 | [deg]       |                     |                |                |
| Map Projection C     | Coordinates       |             |                     |                |                |
| Easting:             | 290000            | [m]         |                     |                |                |
| Northing:            | 6120000           | [m]         |                     |                |                |
|                      |                   |             |                     |                |                |
| Validation Status    |                   |             |                     |                |                |
| OK!                  |                   |             |                     |                |                |
|                      |                   |             |                     |                |                |
|                      |                   |             |                     |                |                |
| Import from dfs-file |                   |             |                     |                |                |
|                      | ОК                | Cancel Help |                     |                | OK Cancel Help |

### Based on the sea chart we define our working area in the Bathymetry Editor

#### Figure 2.2 Defining the Working Area

Define the Working Area (UTM Zone 33) with origin at Easting 290000 and Northing 6120000 and with a width of 120000 m and a height of 120000 m. (See Figure 2.2) The resulting Working Area is show in Figure 2.4.

Import digitised shoreline data (land.xyz) and digitised water data (water.xyz) from ASCII files (see example in Figure 2.5). Remember to convert from geographical co-ordinates (WorkArea  $\rightarrow$  Background Management  $\rightarrow$  Import). See Figure 2.6.

| 📕 water.xyz - No                  | tepad             |        |          |
|-----------------------------------|-------------------|--------|----------|
| <u>File E</u> dit F <u>o</u> rmat | ⊻iew <u>H</u> elp |        |          |
| 12.16805                          | 56.17699          | -20.00 | <b></b>  |
| 12.16665                          | 56.17715          | -20.00 |          |
| 12.16609                          | 56.17762          | -20.00 |          |
| 12.16637                          | 56.17808          | -20.00 |          |
| 12.16749                          | 56.17871          | -20.00 |          |
| 12.16972                          | 56.18011          | -20.00 |          |
| 12.17084                          | 56.18027          | -20.00 |          |
| 12.17168                          | 56.18011          | -20.00 |          |
| 12.17140                          | 56.17933          | -20.00 |          |
| 12.17196                          | 56.17855          | -20.00 |          |
| 12.17364                          | 56.17824          | -20.00 |          |
| 12.17420                          | 56.17793          | -20.00 | <b>•</b> |

Figure 2.3 ASCII file describing the depth at specified geographical locations (Longitude, Latitude and Depth)

L)

C

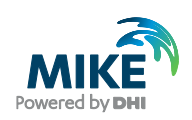

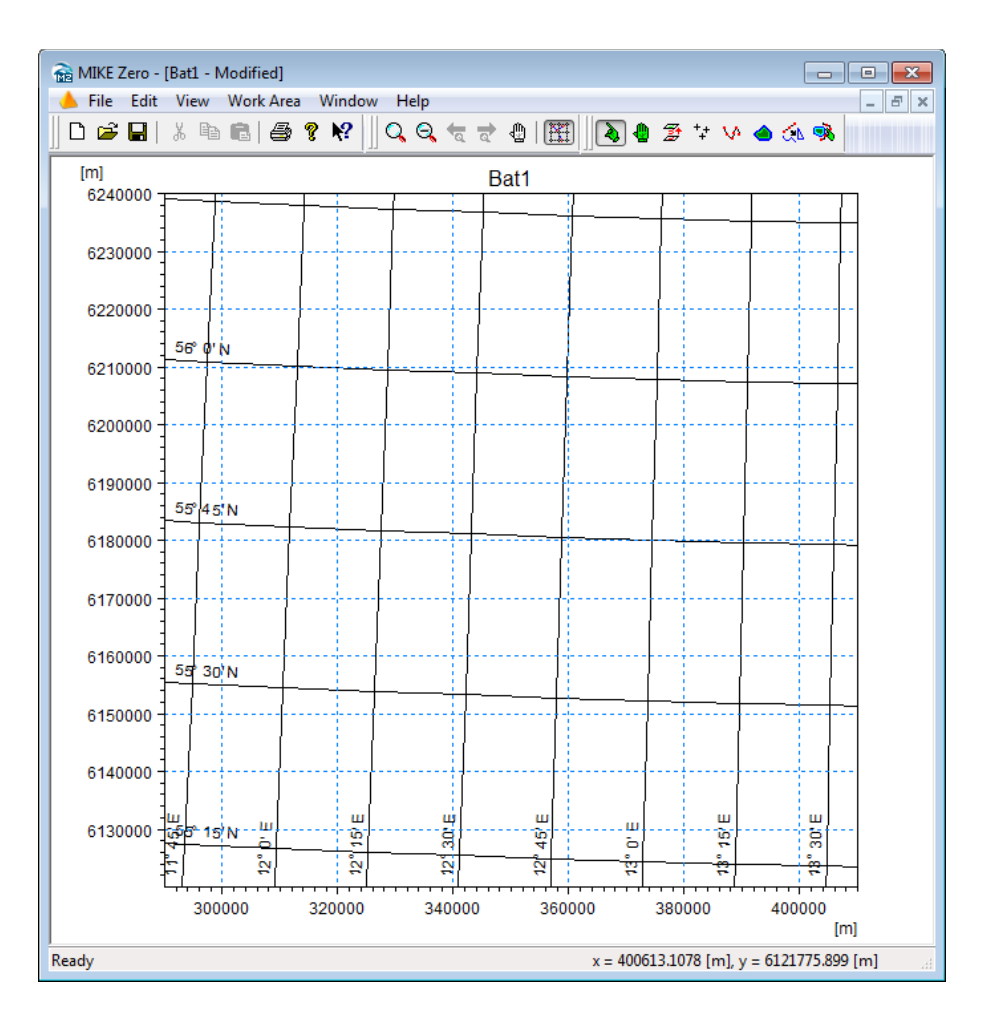

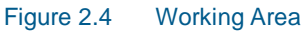

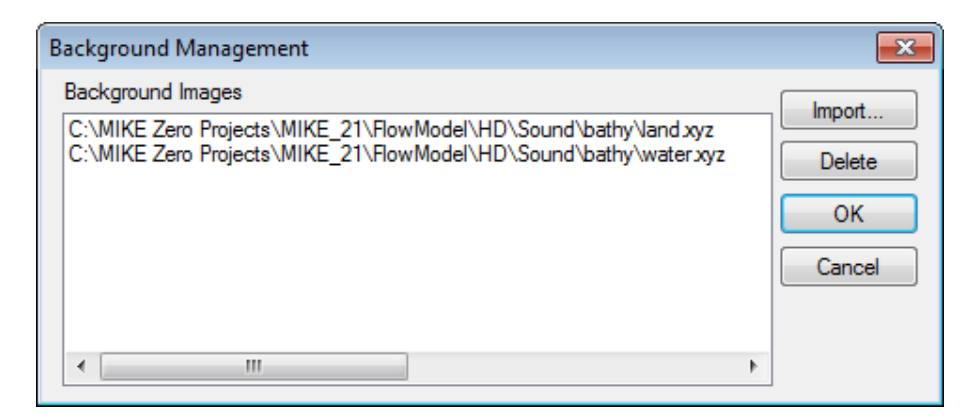

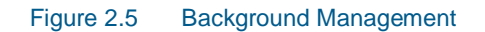

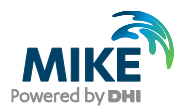

| 音 Open        |                       |                           |   |   |   |   |   |        | × |
|---------------|-----------------------|---------------------------|---|---|---|---|---|--------|---|
| Look in:      | 퉬 bathy               |                           | • | G | ø | Þ | • |        |   |
| Recent Places | land.xyz<br>water.xyz |                           |   |   |   |   |   |        |   |
| Desktop       |                       |                           |   |   |   |   |   |        |   |
| Libraries     |                       |                           |   |   |   |   |   |        |   |
| Computer      |                       |                           |   |   |   |   |   |        |   |
| Network       |                       |                           |   |   |   |   |   |        |   |
| THE WORK      | File name:            | water xyz                 |   |   |   | • |   | Open   |   |
|               | Files of type:        | MIKE 21 XYZ Files (* xyz) |   |   |   | • | ] | Cancel |   |
|               | Convert from:         | LONG/LAT                  |   |   |   | • |   |        |   |
|               | Unit of X and Y:      | degree                    |   |   |   | • | ] |        |   |
|               | Unit of Z:            | meter                     |   |   |   | • |   |        |   |

Figure 2.6 Import digitised Shoreline and Water Depth from ASCII files

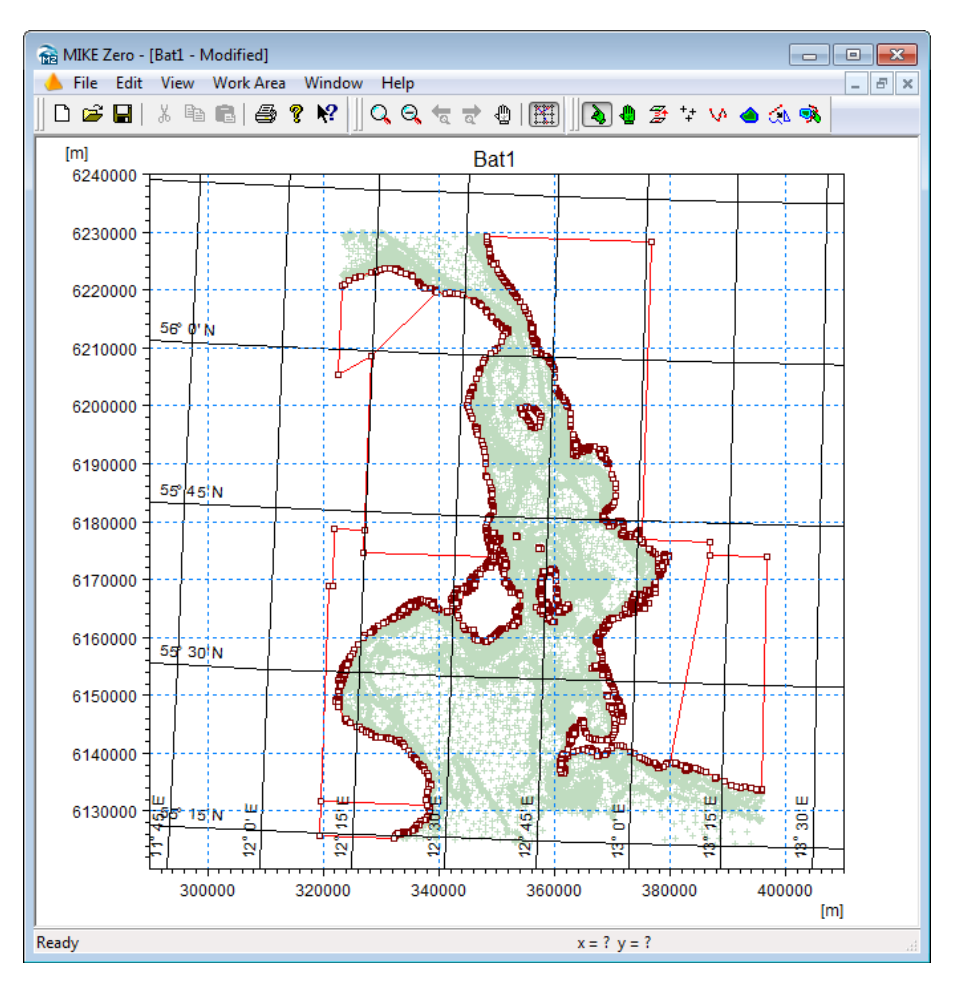

Figure 2.7 Working Area after import of land and water data

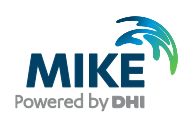

| Grid Bathymetry Management      |                      |                         | ×           |
|---------------------------------|----------------------|-------------------------|-------------|
| Grid bathymetry list:           |                      |                         | New         |
| At (337100.000 m,6122900.000 m) | Rotated 329.104 Deg. | 63900.000 m X 83700.000 | New         |
|                                 |                      |                         | Edit        |
|                                 |                      |                         | Delete      |
|                                 |                      |                         | Export      |
|                                 |                      |                         | Interpolate |
|                                 |                      |                         | ОК          |
| ٠ m                             |                      | •                       | Cancel      |

## Next define the Bathymetry (WorkArea $\rightarrow$ Grid Bathymetry Management $\rightarrow$ New)

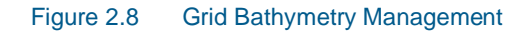

Specify the Bathymetry as follows:

- Grid spacing 900 m
- Origin in 337100 m East and 6122900 m North
- Orientation 327 degrees.
- Grid size 72 in x-direction and 94 in y-direction.

| Map Projection          |                   |       | Geographical origin | ordir but hymoury properties |     |
|-------------------------|-------------------|-------|---------------------|------------------------------|-----|
|                         |                   |       | Grid Spacing        |                              |     |
| Туре:                   | UTM-33            | *     | DX:                 | 900                          | [m] |
|                         |                   |       | DY:                 | 900                          | [m] |
| Origin and Orientation  |                   |       |                     |                              |     |
| Geographical Coordina   | ates              |       | Grid Dimensions     |                              |     |
| Type of input:          | Decimal degrees   | •     | X points:           | 72                           |     |
| Longitude:              | 12.43874160117924 | [deg] | Y points:           | 94                           |     |
| Latitude:               | 55.22570782643504 | [deg] | Land Value          |                              |     |
| North to Y orientation: | 327               | [deg] |                     | 10                           | [m] |
| Map Projection Coordin  | nates             |       | Display             |                              |     |
| Easting:                | 337100.000000126  | [m]   |                     | 📝 Display Border             |     |
| Northing:               | 6122900.0000042   | [m]   |                     | Display Grid Point           | s   |
| Grid rotation:          | 329.104289814532  | [deg] |                     |                              |     |
| Validation Status       |                   |       |                     |                              |     |
| OK!                     |                   |       |                     |                              |     |
|                         |                   |       |                     |                              |     |
|                         |                   |       |                     |                              |     |
| Import from dfs-file    |                   |       |                     |                              |     |

#### Figure 2.9 Defining the bathymetry

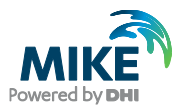

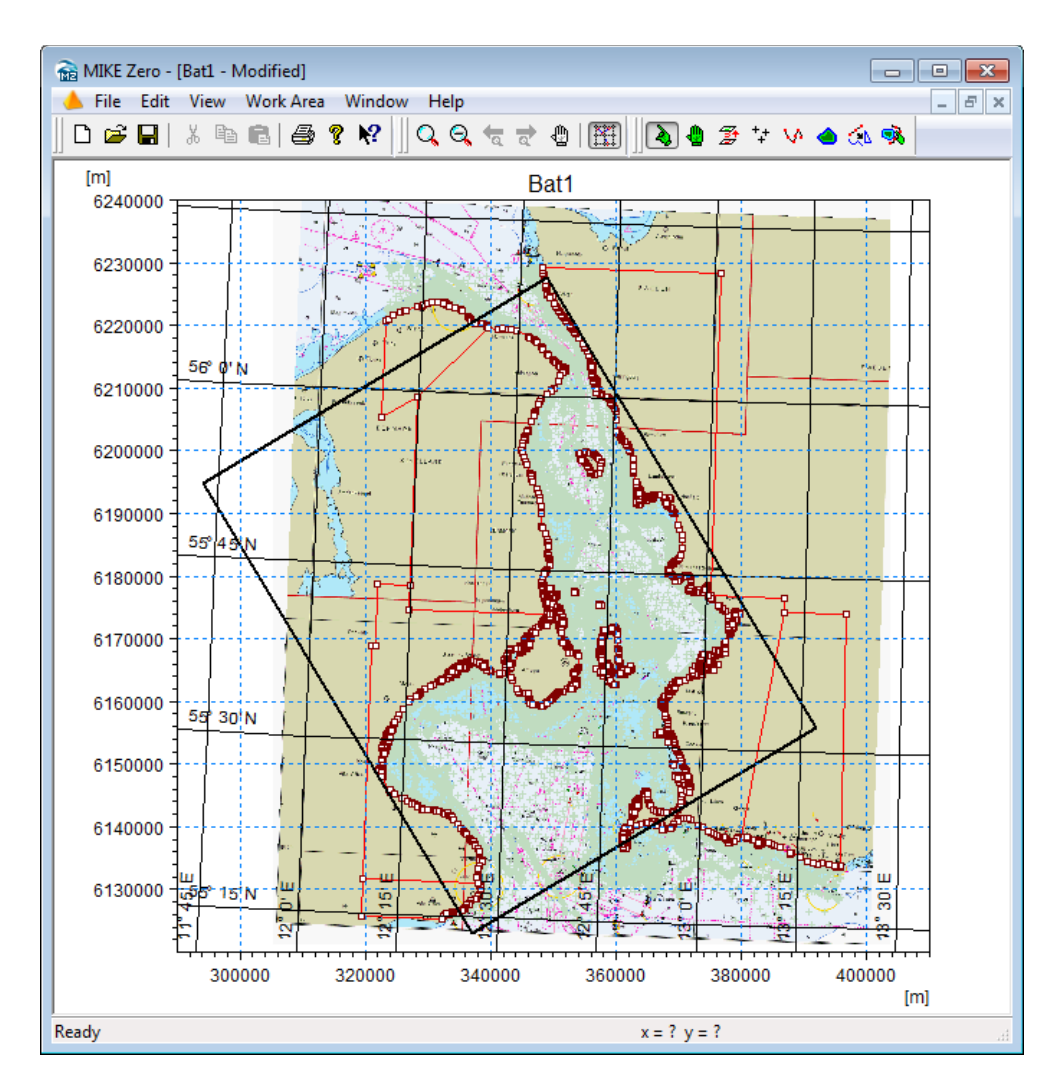

Figure 2.10 Working Area with imported depth values and defined bathymetry (the black rectangle)

The Working Area will now look like the one illustrated in Figure 2.10, where a bitmap actually has been included as a background image (map.gif). The image can be used for manual digitising or adjusting some areas using some of the tools on the menu bar.

Now import data from background (click on 'Import from Background' and drag mouse over points of interest, selected points are now changing colour, finally click on 'Import from Background' once more). Now we are ready for interpolation of the xyz data to grid points (WorkArea  $\rightarrow$  Bathymetry Management  $\rightarrow$  Interpolate). Save the bathymetry specification file and load the generated dfs2 file into the Grid Editor, for example.

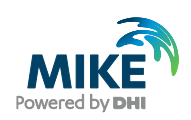

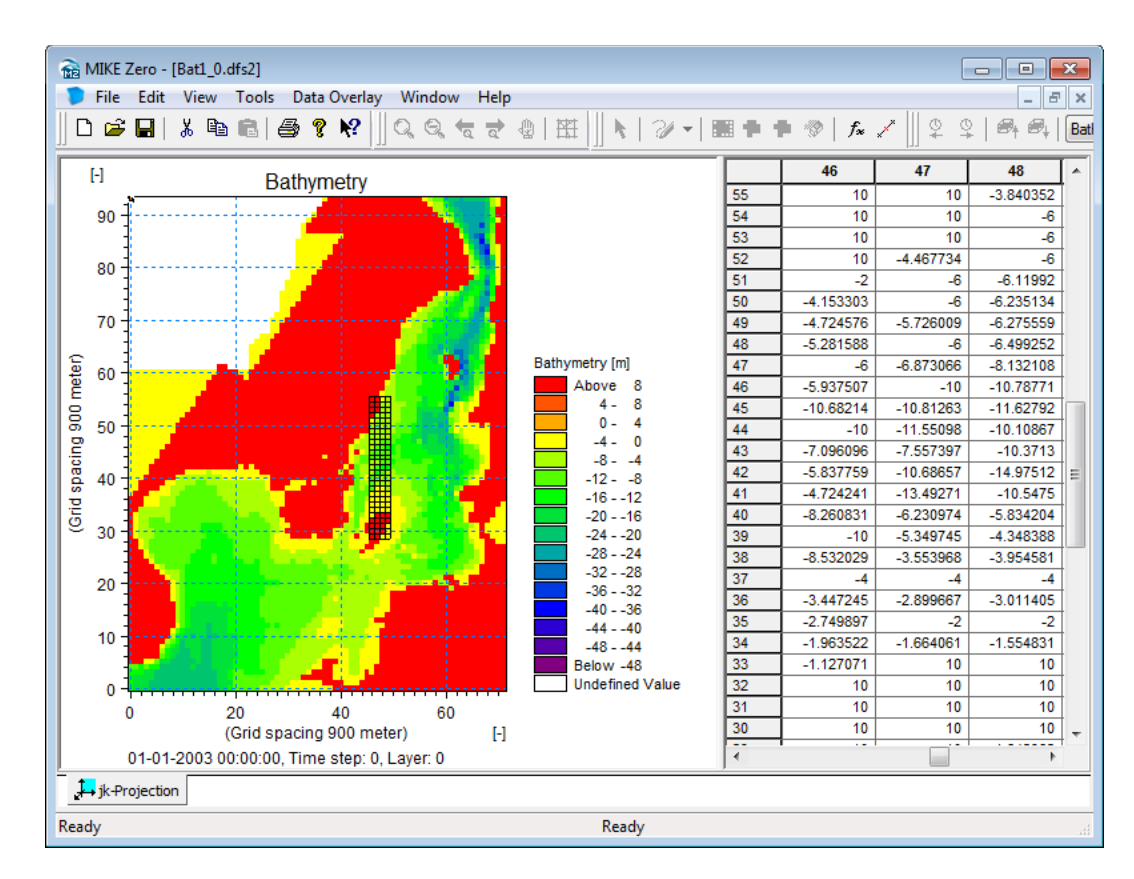

#### Figure 2.11 Grid Editor showing the interpolated bathymetry

Make some adjustment in order to obtain only two boundaries, namely the northern and southern boundary. Close the eastern boundary by assigning land at the southern part of the eastern boundary and fill up the small lakes around in the bathymetry and inspect the land water boundary carefully. Furthermore, inspect the bathymetry close to the boundaries avoiding areas with deeper water just inside the boundaries. Adjust the north boundary so it is open from 60 to 69 along line 93. Adjust the south boundary so it is open from 1 to 30 along line 0. Use land values to fill the areas close to the boundaries as shown in Figure 2.11.

The Grid Plot control in Plot Composer can now be used to make a plot of the bathymetry. Select File  $\rightarrow$  New  $\rightarrow$  Plot Composer. From the menu bar select Plot  $\rightarrow$  Insert New Plot Object. Select Grid Plot. Right-click on the Plot Area, select properties and select the Master file.

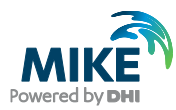

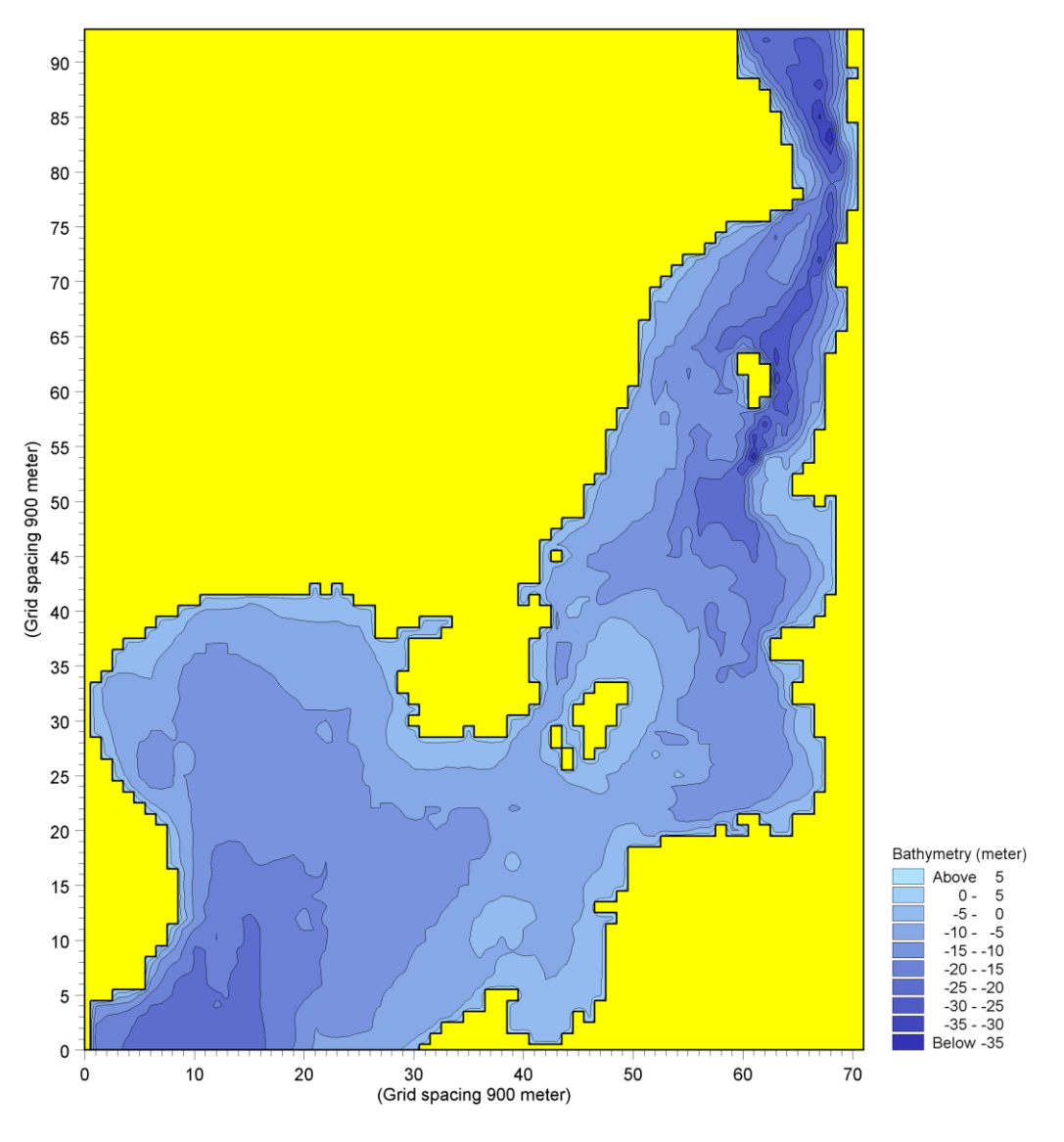

Figure 2.12 Plot of the adjusted Bathymetry

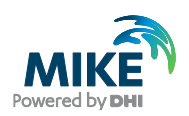

# 3 Creating the Input Parameters

# 3.1 Generate Water Level Boundary Conditions

Measured water level recordings from four stations located near the open model boundaries force the Øresund model. Due to strong currents and because the influence of the Coriolis effect is significant, water level recordings at each end of the open boundary are required.

The objective of this example is based on measured recordings from four stations to create two line series with water level variations. The locations of the four stations are listed in Table 3.1.

|         |                   | Pos            | ition           |
|---------|-------------------|----------------|-----------------|
| Station | Station Data File | Easting<br>(m) | Northing<br>(m) |
| WL1     | WL1.txt           | 385929         | 6243197         |
| WL2     | WL2.txt           | 338957         | 6220549         |
| WL3     | WL3.txt           | 348310         | 6225949         |
| WL4     | WL4.txt           | 362880         | 6137713         |

#### Table 3.1 Measured water level data

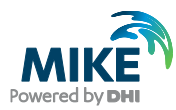

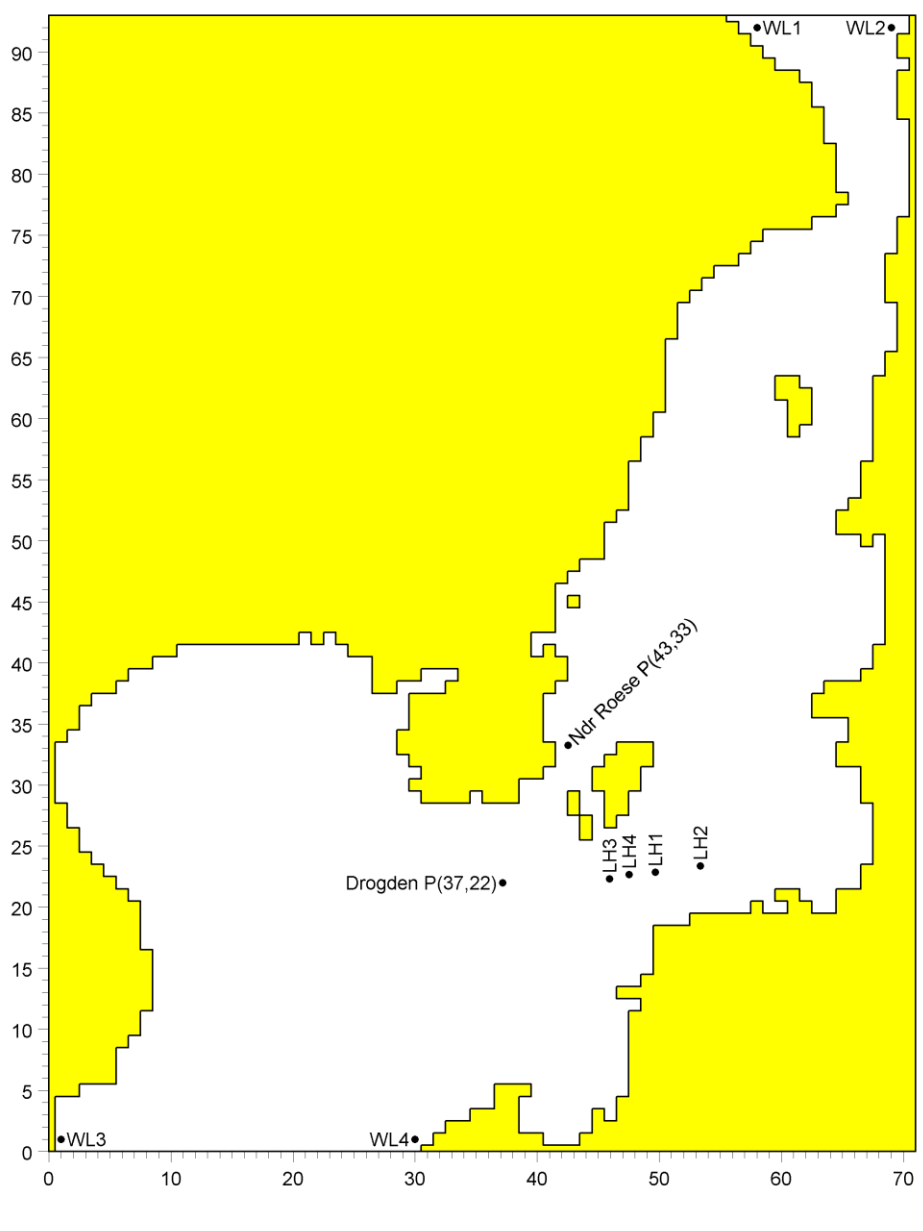

Figure 3.1 Map showing the individual stations (LH = Light House)

## 3.1.1 Importing measured water levels to time series file

Open the Time Series Editor. Select the ASCII template. Open the text file WL1.txt. Change the time description to 'Equidistant Calendar Axis' and click OK. Then right-click on the generated data and select properties change the type to 'Water Level'. Save the data in wl1.dfs0. Repeat these steps for the remaining 3 stations.

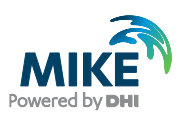

| <b>N</b> | VL1.tx       | t - Note        | pad   |              |         |  |  | _ 🗆 🗙    |
|----------|--------------|-----------------|-------|--------------|---------|--|--|----------|
| Eile     | <u>E</u> dit | F <u>o</u> rmat | ⊻iew  | <u>H</u> elp |         |  |  |          |
| Wa       | ter le       | vel rea         | ordin | gs fron      | n St 1  |  |  | <b>_</b> |
| time     | e            | Eleva           | ation |              |         |  |  |          |
| 199      | 3-12-        | 02 00:          | 00:00 |              | -0.33   |  |  |          |
| 199      | 3-12-        | 02 00:          | 30:00 |              | -0.362  |  |  |          |
| 199      | 3-12-        | 02 01:          | 00:00 |              | -0.3965 |  |  |          |
| 199      | 3-12-        | 02 01:          | 30:00 |              | -0.3929 |  |  |          |
| 199      | 3-12-        | 02 02:          | 00:00 |              | -0.4278 |  |  |          |
| 199      | 3-12-        | 02 02:          | 30:00 |              | -0.4378 |  |  |          |
| 199      | 3-12-        | 02 03:          | 00:00 |              | -0.4393 |  |  |          |
| 199      | 3-12-        | 02 03:          | 30:00 |              | -0.473  |  |  |          |
| 199      | 3-12-        | 02 04:          | 00:00 |              | -0.4984 |  |  |          |
| 199      | 3-12-        | 02 04:          | 30:00 |              | -0.4977 |  |  | -        |

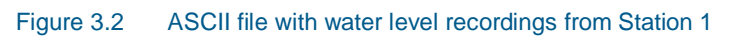

| Time Series Edi                                                                                                    | tor: Import fro                                                                                      | m ascii                                                          |                   |                                 | × |
|----------------------------------------------------------------------------------------------------|----------------------------------------------------------------------------------------------------|------------------------------------------------------------------|-------------------|---------------------------------|---|
| Description—                                                                                                    |                                                                                                    |                                                                  |                   |                                 |   |
| File name:                                                                                                    | C:\0\0training\e                                                                                     | xample\data                                                      | WWL1.txt          |                                 |   |
| Delimiter:                                                                                                    | Tab                                                                                                  | •                                                                | Time description: | Equidistant Calendar Axis       |   |
| Treat cor                                                                                                    | nsecutive delimiter                                                                                  | sasone                                                           | Start Time:       | 08-12-2003 20:08:06             |   |
| 🗌 Ignore de                                                                                                    | limiters in begining                                                                                 | g of line                                                        | Time Step:        | 0 [days]                        |   |
| 🔽 Delimiter                                                                                                    | between time and                                                                                     | first item                                                       |                   | 00:00:10 [hour:min:sec]         |   |
| Delete value:                                                                                                    | -16                                                                                                  | ÷030                                                             |                   | [fraction of sec.]              |   |
|                                                                                                    |                                                                                                    |                                                                  |                   | Time Series Export ASCII Format |   |
| Preview<br>Water level r<br>time Ele<br>1993-12-02 (<br>1993-12-02 (<br>1993-12-02 (<br>1993-12-02 (<br>1993-12-02 ( | ecordings from St<br>evation<br>10:00:00<br>10:30:00<br>11:00:00<br>11:30:00<br>12:00:00<br>12:30:00 | 1<br>-0.33<br>-0.362<br>-0.3965<br>-0.3929<br>-0.4278<br>-0.4278 |                   |                                 |   |
| time                                                                                                    | e Elevati                                                                                            | on                                                               |                   |                                 |   |
| 1993-12-02                                                                                                    | 00:00:00 -0.33                                                                                       | _                                                                |                   |                                 |   |
| 1993-12-02                                                                                                    | 01:00:00 -0.3965                                                                                     | ;                                                                |                   |                                 |   |
| 1993-12-02                                                                                                    | 01:30:00 -0.3929                                                                                     | )                                                                |                   |                                 |   |
| 1993-12-02                                                                                                    | 02:00:00 -0.4278<br>02:30:00 -0.4378                                                                 | }                                                                |                   |                                 |   |
|                                                                                                    |                                                                                                    |                                                                  |                   |                                 |   |
|                                                                                                    |                                                                                                    | OK                                                               | Ca                | ncel                            |   |

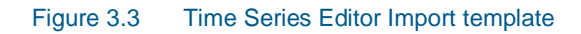

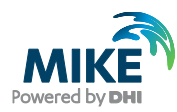

| File Properties     |                   |                    |             |                        | <u>?</u> × |
|---------------------|-------------------|--------------------|-------------|------------------------|------------|
| General Information |                   | udinas from Ct 1   |             |                        | ОК         |
| nice:               | Jwater level reci | ordings from St T  |             |                        | Cancel     |
| Axis Information    |                   |                    |             |                        | Help       |
| Axis Type:          | Equidistant Cale  | endar Axis 📃 💌     |             |                        |            |
| Start Time:         | 02-12-1993 00:    | 00:00              |             |                        |            |
| Time Step:          | 0                 | [days]             |             |                        |            |
|                     | 00:30:00          | [hour:min:sec]     |             |                        |            |
|                     | 0.000             | [fraction of sec.] |             |                        |            |
| No. of Timesteps:   | 577               |                    | Axis Units: | 7                      |            |
| - Item Information  |                   |                    |             |                        |            |
| Nam                 | e                 | Туре               | Unit        | TS TJ                  |            |
| 1 Elevation         | N Water Lev       | el                 | 💌 meter     |                        |            |
|                     |                   |                    |             |                        |            |
|                     |                   |                    |             |                        |            |
|                     |                   |                    |             |                        |            |
| •                   |                   |                    |             | ▶                      |            |
| Insert              | Append            | <u>D</u> elete     | [           | Item <u>F</u> iltering |            |
|                     |                   |                    |             |                        |            |

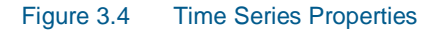

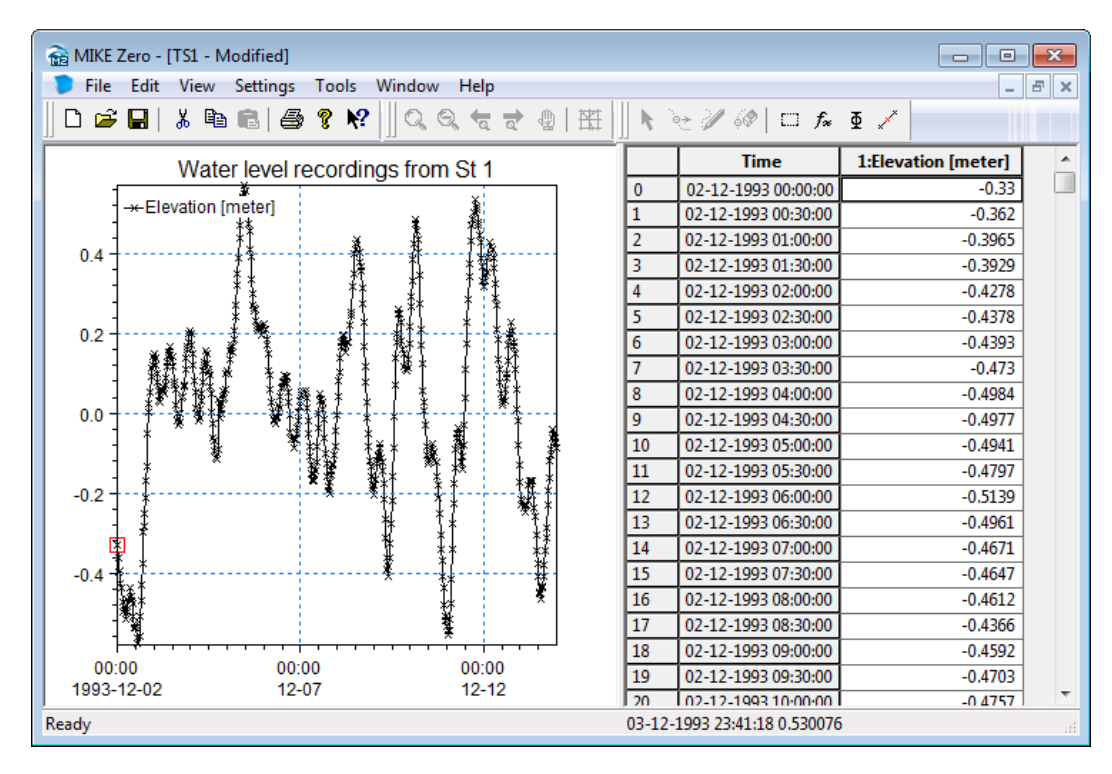

Figure 3.5 Time Series Editor with imported Water Levels from Station 1

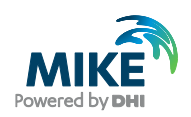

To make a plot of the water level time series, open the plot composer select 'plot'  $\rightarrow$  'insert a new plot object' and select 'Time Series Plot' (see Figure 3.6). Right-click on the plot area and select properties. Then find the actual time series file and change some of the properties for the plot, if any (see Figure 3.8).

| Insert Plot Object                                                                                                    |                    | ×    |
|----------------------------------------------------------------------------------------------------|--------------------|------|
| Insert                                                                                                    |                    |      |
| Single Plot Maximized                                                                                                    |                    |      |
| Single Plot Sized:                                                                                                    | w: 100 [mm] h: 100 | [mm] |
| Multiple Plots Tiled:                                                                                                    | nx: 2 ny: 2        | ]    |
| Standard Graphics     Mark Standard Graphics     Mark Standard Graphics     Mark Grid Plot     Mark Grid Plot     Mark Series Plot     Mark Advanced Graphics     Mark ADCP 2D Plot     Mark ADCP 2D Plot     Mark Standard Graphics     Mark Standard Graphics |                    |      |
| i 1 V Polar Plot                                                                                                    | ОК Са              | ncel |

#### Figure 3.6 Plot Composer inserted a new Plot Object as Time Series

If several time series files are to be plottet in the same plot, right-click on the plot area and select new item (see Figure 3.7).

| ime Series Plot Properties                  |                 |              |              |             |       |             |        |  |  |  |  |
|---------------------------------------------|-----------------|--------------|--------------|-------------|-------|-------------|--------|--|--|--|--|
| Items X-Axis Y-Axis Curves Text Annotations |                 |              |              |             |       |             |        |  |  |  |  |
| ltem D                                      | Item Definition |              |              |             |       |             |        |  |  |  |  |
|                                             |                 |              |              |             |       |             | · t    |  |  |  |  |
|                                             | Item name       | Items        | File name    | Item type   | Unit  | Glb min     | Glb    |  |  |  |  |
| 1                                           | ST 1: WL (m)    | ST 1: WL (m) | ata\wl1.dfs0 | Water Level | meter | -0.57990002 | 0.5716 |  |  |  |  |
|                                             |                 |              |              |             |       |             |        |  |  |  |  |
|                                             |                 |              |              |             |       |             |        |  |  |  |  |
|                                             |                 |              |              |             |       |             |        |  |  |  |  |
|                                             |                 |              |              |             |       |             |        |  |  |  |  |
|                                             |                 |              |              |             |       |             |        |  |  |  |  |
|                                             |                 |              |              |             |       |             |        |  |  |  |  |
|                                             |                 |              |              |             |       |             |        |  |  |  |  |
|                                             |                 |              |              |             |       |             |        |  |  |  |  |
| •                                           |                 |              |              |             |       |             | F.     |  |  |  |  |
|                                             |                 |              |              |             |       |             |        |  |  |  |  |
|                                             |                 |              |              |             |       |             |        |  |  |  |  |
|                                             |                 |              |              |             |       |             |        |  |  |  |  |
|                                             |                 |              |              |             |       |             |        |  |  |  |  |
|                                             |                 |              |              |             |       |             |        |  |  |  |  |
|                                             |                 |              |              |             |       |             |        |  |  |  |  |
|                                             |                 |              |              |             |       |             |        |  |  |  |  |
|                                             |                 |              |              |             |       |             |        |  |  |  |  |
|                                             |                 |              | OF           | Ca          | ancel | Apply       | Help   |  |  |  |  |

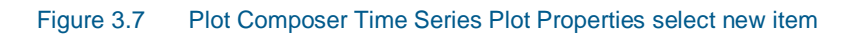

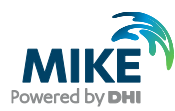

| Look in:      | 🎳 Data                                      | - 😋 💋 📂 🛄 -      |          |
|---------------|---------------------------------------------|------------------|----------|
| (Ana          | Name                                        | Date modified    | Туре 🔺   |
|               | CurrentNdrRoese.dfs0                        | 16-12-2013 18:50 | MIKE Z   |
| lecent Places | SalinityNdrRoese.dfs0                       | 16-12-2013 18:50 | MIKE Z   |
|               | SalinityNorthBnd.dfs0                       | 16-12-2013 18:50 | MIKE Z   |
| -             | SalinitySouthBnd.dfs0                       | 16-12-2013 18:50 | MIKE Z   |
| Desktop       | TemperatureNorthBnd.dfs0                    | 16-12-2013 18:50 | MIKE Z = |
| <b>—</b>      | TemperatureSouthBnd.dfs0                    | 16-12-2013 18:50 | MIKE Z   |
|               | 🦻 WaterLevelDrogden.dfs0                    | 16-12-2013 18:50 | MIKE Z   |
| Libraries     | WaterLevelNdrRoese.dfs0                     | 16-12-2013 18:50 | MIKE Z   |
|               | WaterLevelViken.dfs0                        | 16-12-2013 18:50 | MIKE Z   |
|               | WindKastrup.dfs0                            | 16-12-2013 18:50 | MIKE Z   |
| Computer      | 🝺 wl1.dfs0                                  | 16-12-2013 18:50 | MIKE Z   |
|               | 🝺 wl2.dfs0                                  | 16-12-2013 18:50 | MIKE Z   |
|               | 📄 wl3.dfs0                                  | 16-12-2013 18:50 | MIKE Z 👻 |
| Network       | •                                           |                  | *        |
|               | File name: wl1.dfs0                         | -                |          |
|               | Files of two:                               |                  |          |
|               | New Data Files ( .dtsu)                     | •                |          |
|               | Select Item Period Info. Item Info. Constra | aints Info.      |          |
|               | Title: Water level recordings fro           | om St 1          | -        |
|               | File Type: Equidistant Time Avis            |                  | -        |
|               | The type. Equidicate time rives             |                  |          |
|               |                                             | Any Item Type    | -        |
|               | ST 1: WL (m)                                | <b>V</b>         |          |
|               |                                             |                  |          |
|               |                                             |                  |          |
|               |                                             |                  | Cance    |
|               |                                             |                  |          |

### Figure 3.8 Plot Composer properties select time series to plot

Figure 3.9 and Figure 3.10 show the measured water levels at the two boundaries.

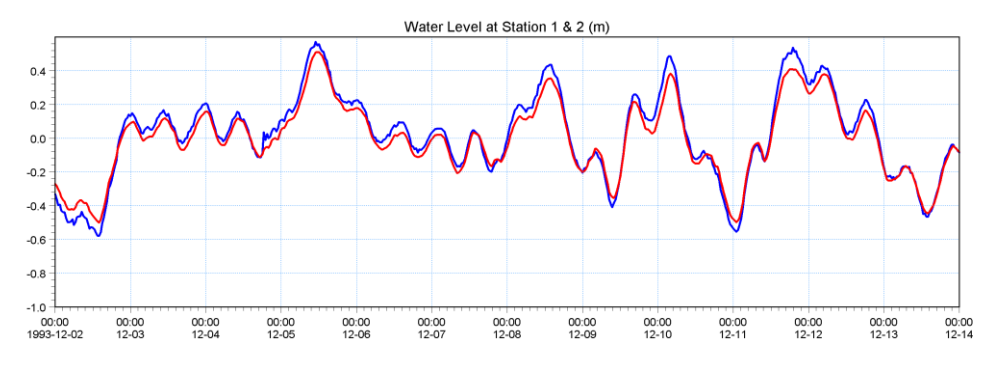

Figure 3.9 Combined Time Series at the North Boundary Station 1 and 2

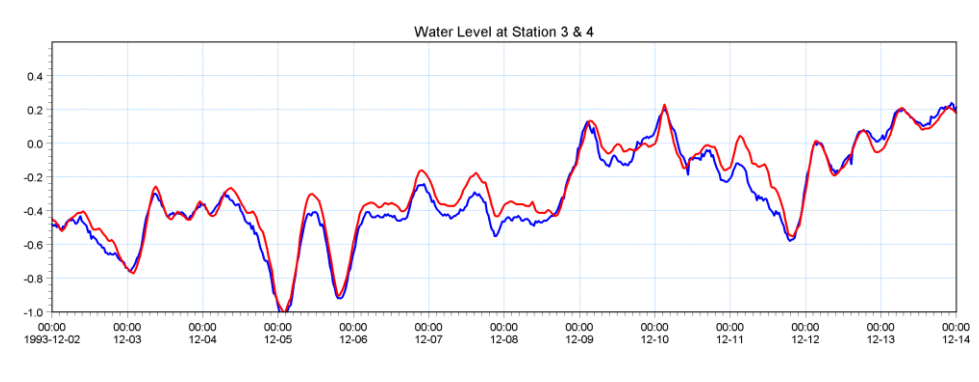

Figure 3.10 Combined Time Series at the North Boundary Station 3 and 4

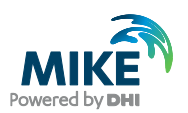

## 3.1.2 Creating boundary conditions

Now you must define the boundary in a shape that correlates to the bathymetry.

Determine the width of the two boundaries (use for instance Grid Editor). Load Profile Series and select 'Blank ...'. Fill in the required information:

## North boundary

- Start date 1993-12-02 00:00:00
- Time step: 1800s
- No. of time steps: 577
- No. of grid points: 10 (60 69 line 93)
- Grid Step: 900m

Load Station 1 (WL1.dfs0) and copy and paste the water levels to the profile Series Editor at point 0. Next load Station 2 (WL2.dfs0) and copy and paste the levels into point 9 (see Figure 3.12). Then select tools and interpolate the profile series. Save the profile series as WLN.dfs1 (see Figure 3.13).

|                  |                                                                                             |                                                                                                    |                                                                                                    |                                                                                                    |                                                                                                    | ? ×                                                                                                    |
|------------------|---------------------------------------------------------------------------------------------|----------------------------------------------------------------------------------------------------|----------------------------------------------------------------------------------------------------|----------------------------------------------------------------------------------------------------|----------------------------------------------------------------------------------------------------|----------------------------------------------------------------------------------------------------|
| ı                |                                                                                             |                                                                                                    |                                                                                                    |                                                                                                    |                                                                                                    | ОК                                                                                                    |
| Water Level No   | rth Boundary (m)                                                                            |                                                                                                    |                                                                                                    |                                                                                                    |                                                                                                    | Cancel                                                                                                    |
|                  |                                                                                             |                                                                                                    |                                                                                                    |                                                                                                    |                                                                                                    | Help                                                                                                    |
| Equidistant Cale | endar Axis 💽                                                                                |                                                                                                    |                                                                                                    |                                                                                                    |                                                                                                    |                                                                                                    |
| 02-12-2003 00:1  | 00:00                                                                                       |                                                                                                    |                                                                                                    |                                                                                                    |                                                                                                    |                                                                                                    |
| 1800             |                                                                                             | Number of Grid                                                                                                    | Points:                                                                                                    | 10                                                                                                    |                                                                                                    |                                                                                                    |
| 577              |                                                                                             | Grid Step: (m)                                                                                                    |                                                                                                    | 900                                                                                                    |                                                                                                    |                                                                                                    |
|                  |                                                                                             |                                                                                                    |                                                                                                    |                                                                                                    |                                                                                                    |                                                                                                    |
| e                | Туре                                                                                        | U                                                                                                    | Init                                                                                                    | Min                                                                                                    |                                                                                                    |                                                                                                    |
| n Brid Water Lev | el                                                                                          | met                                                                                                    | ter (                                                                                                    | )                                                                                                    | 0                                                                                                    |                                                                                                    |
|                  |                                                                                             |                                                                                                    |                                                                                                    |                                                                                                    |                                                                                                    |                                                                                                    |
|                  |                                                                                             |                                                                                                    |                                                                                                    |                                                                                                    |                                                                                                    |                                                                                                    |
|                  |                                                                                             |                                                                                                    |                                                                                                    |                                                                                                    |                                                                                                    |                                                                                                    |
| 1                |                                                                                             |                                                                                                    |                                                                                                    |                                                                                                    |                                                                                                    |                                                                                                    |
| Append           | <u>D</u> elete                                                                              |                                                                                                    |                                                                                                    | Item Filte                                                                                                    | ring                                                                                                    |                                                                                                    |
|                  | Water Level No<br>Equidistant Cale<br>02-12-2003 00:<br>1800<br>577<br>e<br>h Bnd Water Lev | Water Level North Boundary (m)       Equidistant Calendar Axis       02:12:2003 00:00:00       577       1800       577         e       Type       h Bnd Water Level | Water Level North Boundary (m)         Equidistant Calendar Axis         02-12-2003 00:00:00         1800       Number of Grid         577       Grid Step: (m)         e       Type         h Bnd Water Level       met         Append       Delete | Water Level North Boundary (m)         Equidistant Calendar Axis         02:12:2003 00:00         1800       Number of Grid Points:         577       Grid Step: (m)         e       Type         Ind Water Level       meter         h Bnd Water Level       meter         Append       Delete | Water Level North Boundary (m)         Equidistant Calendar Axis         02-12-2003 00:00.00         1800         Number of Grid Points:         10         577         Grid Step: (m)         900         e       Type         Unit       Min         h Bnd Water Level       meter         0 | Water Level North Boundary (m)         Equidistant Calendar Axis         02:12:2003 00:00         Image: State of Grid Points:         1800         S77         Grid Step: (m)         900         Image: State of Grid Points:         Image: State of Grid Points: |

Figure 3.11 Profile Series Properties

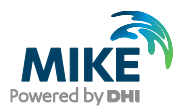

| B MIKE Zero - ProfileEdit1<br>File Edit View Options Tools Window Help<br>□ ☞ ■   & 陶 酏 ● ? 校 | - 68   🗆 🗲 🗡     |                     |       |   |   |     |          |
|-----------------------------------------------------------------------------------------------|------------------|---------------------|-------|---|---|-----|----------|
| ProfileEdit1 - Modified                                                                       |                  |                     |       |   |   |     |          |
| Time Step: 02/12/02 00:00:00                                                                  | Time             | 0                   | 1     | 2 | 3 | 4 ^ |          |
| 1.00                                                                                          | 0 02/12/03 00:0  | -0.33               |       |   |   |     |          |
| <ul> <li>WL North Bhd [meter]</li> </ul>                                                      | 1 02/12/03 00:3  | -0.362              |       |   |   |     |          |
|                                                                                               | 2 02/12/03 01:0  | -0.3965             |       |   |   |     |          |
|                                                                                               | 3 02/12/03 01:3  | -0.3929             |       |   |   |     |          |
| 0.80                                                                                          | 4 02/12/03 02:0  | -0.4278             |       |   |   |     |          |
|                                                                                               | 5 02/12/03 02:3  | -0.4378             |       |   |   |     |          |
|                                                                                               | 6 02/12/03 03:0  | -0.4393             |       |   |   |     |          |
| 0.60                                                                                          | 7 02/12/03 03:3  | -0.473              |       |   |   |     |          |
|                                                                                               | 8 02/12/03 04:0  | -0.4984             |       |   |   |     |          |
|                                                                                               | 9 02/12/03 04:3  | -0.4977             |       |   |   |     |          |
|                                                                                               | 10 02/12/03 05:0 | -0.4941             |       |   |   |     |          |
| 0.40                                                                                          | 11 02/12/03 05:3 | -0.4797             |       |   |   |     |          |
|                                                                                               | 12 02/12/03 06:0 | 0:00 -0.5139        |       |   |   |     |          |
|                                                                                               | 13 02/12/03 06:3 | -0.4961             |       |   |   |     |          |
| 0.20                                                                                          | 14 02/12/03 07:0 | -0.4671             |       |   |   |     |          |
| -                                                                                             | 15 02/12/03 07:3 | -0.4647             |       |   |   |     |          |
|                                                                                               | 16 02/12/03 08:0 | -0.4612             |       |   |   |     |          |
|                                                                                               | 17 02/12/03 08:3 | -0.4366             |       |   |   |     |          |
| 0.00 +                                                                                        | 18 02/12/03 09:0 | -0.4592             |       |   |   |     |          |
| 0.0 2.0 4.0 6.0 8.0                                                                           | I ■ III          |                     |       |   |   | ►   |          |
|                                                                                               |                  |                     |       |   |   |     |          |
| eady                                                                                          | 07-12            | 1993 19:19:29 -0.41 | .0434 |   |   | Se  | elect Mi |

Figure 3.12 Copying WL1 and WL2 into Profile Series Editor

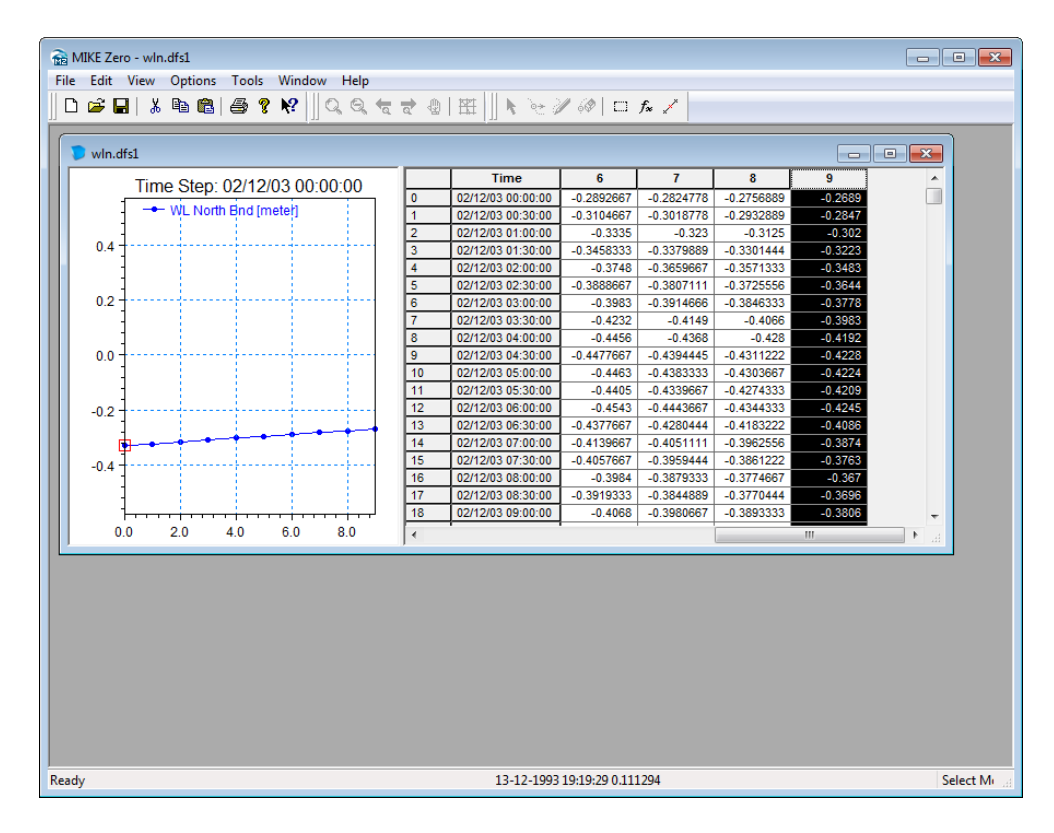

Figure 3.13 Interpolated Water Level at the North boundary

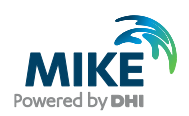

Repeat the same steps with the southern boundary with the similar information except the number of grid points and using the recorded water levels at station 3 (WL3.dfs0) and 4 (WL4.dfs0) and save the resulting file as WLS.dfs1.

## South boundary

- Start date 1993-12-02 00:00:00
- Time step: 1800s
- No. of time steps: 577
- No. of grid points: 30 (1 30 line 0)
- Grid Step: 900m

## 3.2 Initial Surface Level

The initial surface level is calculated as a mean level between the northern and the southern boundary at the beginning of the simulation. Load the two boundary files and approximate a mean level at the start of the simulation. We will use -0.38m.

## 3.3 Wind Conditions

Wind recordings from Kastrup Airport will form the wind condition as time series constant in space. Load the time series editor and import the ASCII file 'WindKastrup.txt' as equidistant calendar axis. Save the file in 'WindKastrup.dfs0'. Time series of the wind speed and direction is shown in Figure 3.14, Figure 3.15 and Figure 3.16.

A more descriptive presentation of the wind can be given as a wind speed diagram. Start the 'Plot composer' insert a new plot object select 'Wind/Current Rose Plot' and then select properties and select the newly created file 'WindKastrup.dfs0' and change properties to your need. The result is shown in Figure 3.17.

| 📕 WindKastrup.txt - Notepad                                |        |         |      |   | <u>_   ×</u> |
|------------------------------------------------------------|--------|---------|------|---|--------------|
| <u>File Edit</u> F <u>o</u> rmat <u>V</u> iew <u>H</u> elp |        |         |      |   |              |
| Wind data                                                  |        |         |      |   | ▲            |
| Time Speed Direction                                       |        |         |      |   |              |
| Unit 100002 2000                                           | 0      | 100003  | 2401 | 0 |              |
| 1993-12-02 00:00:00                                        | 9.294  | 184.26  |      |   |              |
| 1993-12-02 00:30:00                                        | 10.066 | 186.689 |      |   |              |
| 1993-12-02 01:00:00                                        | 10.655 | 189.167 |      |   |              |
| 1993-12-02 01:30:00                                        | 11.22  | 191.531 |      |   |              |
| 1993-12-02 02:00:00                                        | 11.802 | 193.665 |      |   |              |
| 1993-12-02 02:30:00                                        | 11.202 | 193.254 |      |   |              |
| 1993-12-02 03:00:00                                        | 10.367 | 192.226 |      |   |              |
| 1993-12-02 03:30:00                                        | 9.659  | 189.522 |      |   |              |
| 1993-12-02 04:00:00                                        | 9.011  | 186.016 |      |   | -            |

Figure 3.14 ASCII file with Wind speed and direction from Kastrup Airport

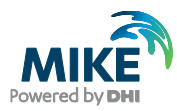

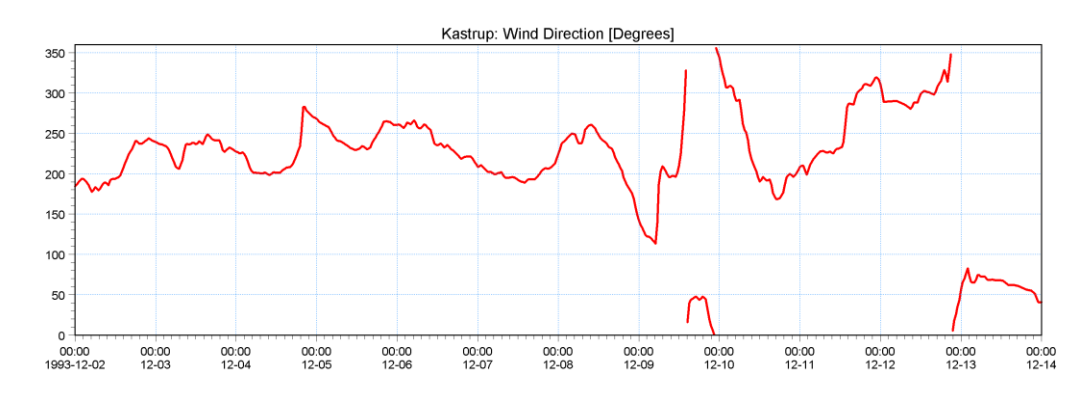

Figure 3.15 Measured wind direction at Kastrup Airport

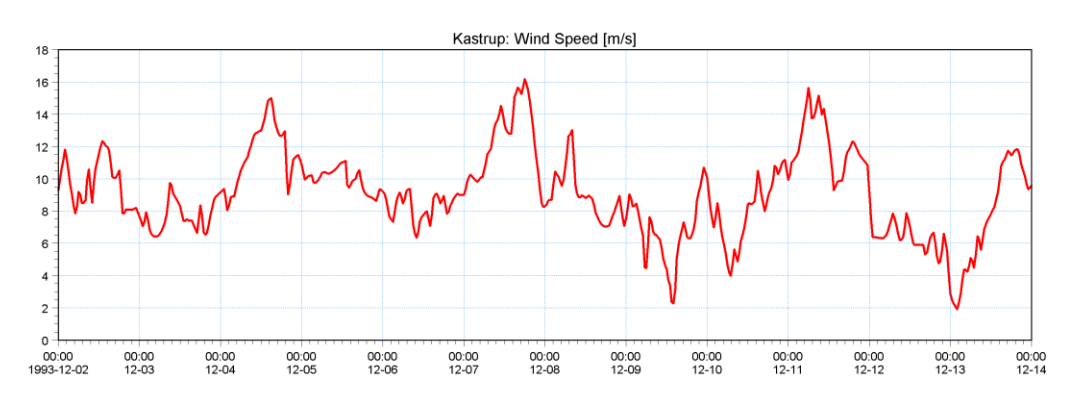

Figure 3.16 Measured wind speed at Kastrup Airport

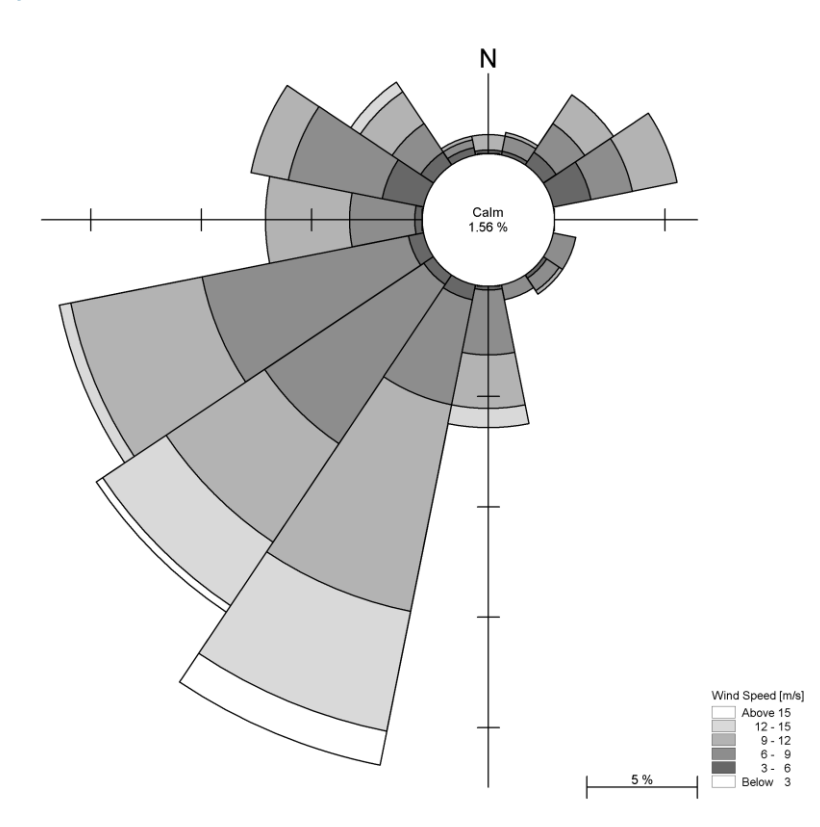

Figure 3.17 Wind Rose from Kastrup Airport

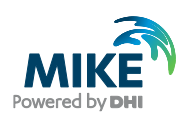

# 3.4 Density Variation at the Boundary

As the area of interest is dominated with outflow of fresh water from the Baltic Sea and high saline water intruding from the Ocean measurement of salinity and temperature has taken place at the boundaries. Depth average values of these measurements are given as ASCII files named: SalinityNorthBnd.txt, SalinitySouthBnd.txt, TemperaturNorthBnd.txt and TemperaturSouthBnd.txt. Examples are shown in Figure 3.18. Import these ASCII files with the time series editor and save the files with the same name but with extension dfs0. Remember to change the time description to 'equidistant calendar axis'.

| TemperatureNorthBnd.txt - N                                                                                                    | lotepad                                                      |          |   |
|----------------------------------------------------------------------------------------------------|--------------------------------------------------------------|----------|---|
| <u>File Edit Fo</u> rmat <u>V</u> iew <u>H</u> elp                                                                                                    |                                                              |          |   |
| Mean Temperature North Bo                                                                                                    | oundary (degree C)                                           |          |   |
| Time North Bnd                                                                                                    | _                                                            |          |   |
| Unit 100006 2800                                                                                                    | 0                                                            |          |   |
| 1993-12-02 00:00:00                                                                                                    | 5.69176                                                      |          |   |
| 1993-12-02 00:30:00                                                                                                    | 5.57791                                                      |          |   |
| 1993-12-02 01:00:00                                                                                                    | 5.6602                                                       |          |   |
| 1993-12-02 01:30:00                                                                                                    | 5.76629                                                      |          |   |
| 1993-12-02 02:00:00                                                                                                    | 5.75775                                                      | <b>_</b> | Δ |
|                                                                                                    |                                                              |          |   |
| 🐌 SalinitySouthBnd.txt - Notepa                                                                                                    | ad                                                           |          |   |
| SalinitySouthBnd.txt - Notepa<br>File Edit Format View Help                                                                                                    | ad                                                           |          |   |
| Eile Edit Format View Help<br>Mean Salinity South Bounda                                                                                                    | ad<br>ary (psu)                                              |          |   |
| SalinitySouthBnd.txt - Notepa<br>Elle Edit Format View Help     Mean Salinity South Bounda<br>Time South Bnd                                                                                                    | ad<br>ary (psu)                                              |          |   |
| SalinitySouthBnd.txt - Notepa           Elle         Edit         Format         View         Help           Mean Salinity South Bounda           Time         South Bnd           Unit         100024         6200                                                                                                    | ad<br>ary (psu)<br>O                                         |          |   |
| SalinitySouthBnd.txt - Notepa           Eile         Edit         Format         Yiew         Help           Mean Salinity South Bounda         Time         South Bnd         Unit         100024         6200           1993-12-02         00:00:00                                                                                                    | ad<br>ary (psu)<br>0<br>6.46113                              |          |   |
| ■ SalinitySouthBnd.txt - Notepa<br>Eile Edit Format View Help<br>Mean Salinity South Bounda<br>Time South Bnd<br>Unit 100024 6200<br>1993-12-02 00:00:00<br>1993-12-02 00:30:00                                                                                                    | ad<br>ary (psu)<br>0<br>6.46113<br>6.47687                   |          |   |
| SalinitySouthBnd.txt - Notepa           Eile         Edit         Format         View         Help           Mean Salinity South Bounda           Time         South Bnd           Unit         100024         6200           1993-12-02         00:00:00           1993-12-02         00:30:00           1993-12-02         01:00:00                                       | ad<br>ary (psu)<br>0<br>6.46113<br>6.47687<br>6.48           |          |   |
| SalinitySouthBnd.txt - Notepa           File         Edit         Format         View         Help           Mean Salinity South Bounda           Time         South Bnd           Unit         100024         6200           1993-12-02         00:00:00           1993-12-02         01:30:00           1993-12-02         01:00:00           1993-12-02         01:00:00 | ad<br>ary (psu)<br>0<br>6.46113<br>6.47687<br>6.48<br>6.4718 |          |   |

Figure 3.18 ASCII files with average temperature at the North boundary (A) and average salinity at the South boundary (B)

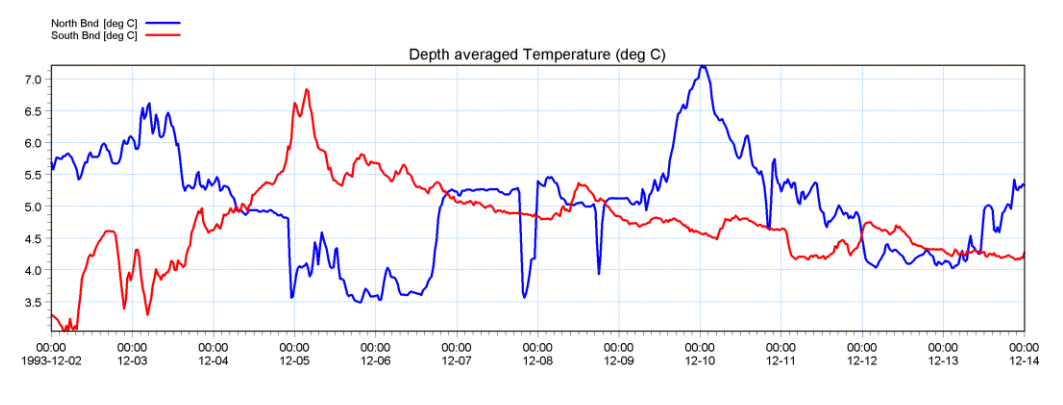

A plot of the measured data is shown in Figure 3.19 and Figure 3.20.

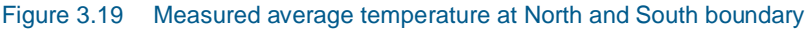

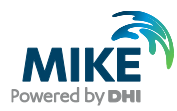

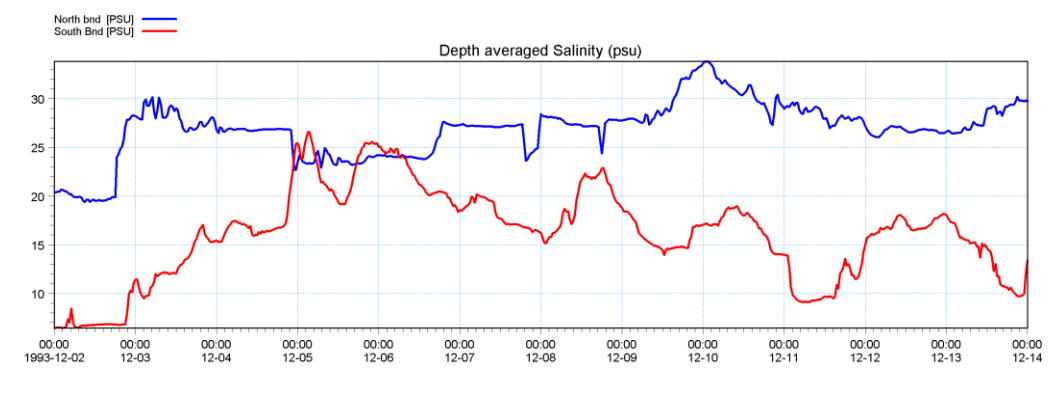

Figure 3.20 Measured average salinity at the North and South boundary

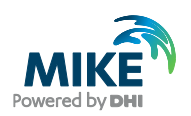

# 4 Model Setup

# 4.1 Flow Model

We are now ready to set up the model using the above boundary conditions and forcing. Initially we will use the default parameters and not take into account the effect of the density variation at the boundaries. The setup consists of the following parameters:

| Parameter             | Value                                                 |  |  |
|-----------------------|-------------------------------------------------------|--|--|
| Module                | Hydrodynamics only                                    |  |  |
| Bathymetry            | Bathy900                                              |  |  |
| Simulation Period     | 1993-12-02 00:00 – 1993-12-14 00:00                   |  |  |
| Time step             | 300s                                                  |  |  |
| No. of Time steps     | 3456                                                  |  |  |
| Enable Flood and Dry  | Drying depth 0.2 Flooding depth 0.3                   |  |  |
| Initial surface level | 0.38                                                  |  |  |
| North Boundary        | (60 – 69) along line 93                               |  |  |
| North Boundary        | Type 1 data: WLN.dfs1                                 |  |  |
| South Boundary        | (1 – 30) along line 0                                 |  |  |
| South Boundary        | Type 1 data: WLS.dfs1                                 |  |  |
| Eddy Viscosity        | Smagorinsky formulation, velocity based. Constant 0.5 |  |  |
| Resistance            | Manning number. Coefficient 32                        |  |  |
| Result file           | HD01.dfs2                                             |  |  |

In the following, screen dumps of the individual input pages are shown and a short explanation is provided.

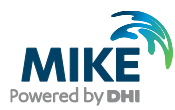

| <b>b</b> b 101                                                                                                    |                                                                                                    |
|----------------------------------------------------------------------------------------------------|----------------------------------------------------------------------------------------------------|
| MIKE 21 Flow Model         →       Basic Parameters         →       Module Selection         →       Bathymetry         →       Simulation Period         →       Simulation Period         →       Mass Budget         →       Roor and Sink         →       Hydrodynamic Parameters         →       Initial Surface Elevation         →       Boundary         →       Source and Sink         →       Source and Sink         →       Resistance         →       Wave Radiation         →       Wind Conditions         →       Structures         →       Results | Module Selection Select Module <ul> <li>Hydrodynamic only</li> <li>Hydrodynamic and Advection-Dispersion</li> <li>Hydrodynamic and Mud Transport</li> <li>Hydrodynamic and ECO Lab</li> </ul> AD Scheme Select scheme: QUICKEST • |
| Navigation                                                                                                    | HII.                                                                                                    |
| Total number of errors = 0                                                                                                    |                                                                                                    |

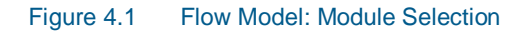

Specify Hydrodynamics only

| hd01.m21                                                                                                    |                                                                                                    |                                         |
|----------------------------------------------------------------------------------------------------|----------------------------------------------------------------------------------------------------|-----------------------------------------|
| MIKE 21 Flow Model                                                                                                 | Bathymetry                                                                                                 | <u>^</u>                                |
| Module Selection  M Bathymetry  Simulation Period  M Boundary  Communication                                       | Type<br>© Cold start<br><sup>©</sup> Hot start                                                             | Number                                  |
| Mass Budget<br>Mass Budget<br>Hydrodynamic Parameters<br>Minitial Surface Elevation<br>Moundary<br>Source and Sink | Additional information<br>Map projection: UTM-33<br>Apply Coriolis forcing: V Multi-cell ov<br>Landslides: | verland solver for inland applications: |
|                                                                                                    | Bathymetry           1         C:\Data\\data\Bathy900.dfs2                                                 | Origin Enclosing Area                   |
| Navigation                                                                                                    | ·                                                                                                    |                                         |
| Total number of errors = 0                                                                                         | n /                                                                                                    |                                         |

## Figure 4.2 Flow Model: Bathymetry

Specify the bathymetry Bathy900.dfs2. The projection zone will be defined as UTM-33 automatically.

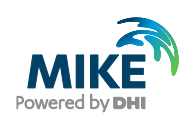

| hd01.m21                                                                                                    |                                                                                                    |                                                                  |       |      | - • • |
|----------------------------------------------------------------------------------------------------|----------------------------------------------------------------------------------------------------|------------------------------------------------------------------|-------|------|-------|
| MIKE 21 Flow Model                                                                                                    | Simulation Peri                                                                                         | od                                                               |       |      |       |
| Module Selection     Module Selection     Modu | Simulation<br>Time step range:<br>Time step interval:<br>Simulation start date:<br>Simulation end date: | First:<br>0<br>300<br>02-12-1993 00:00:00<br>14-12-1993 00:00:00 | Last: | 3456 |       |
|                                                                                                    | Warm-up Period<br>Time step range:                                                                      | First:                                                           | Last: | 0    |       |
| Navigation                                                                                                    | Courant Number<br>Max Courant No:                                                                       | 6.60639 Area                                                     | a:    | 1    |       |
| Total number of errors = 0                                                                                                    | 1                                                                                                    |                                                                  |       |      |       |

#### Figure 4.3 Flow Model: Simulation period

Specify a time step, which will result in a Courant between 1 and 7. Start with a time step of 300s. The time step range must be specified to 3456 time steps in order to simulate a total period of 12 days.

| hd01.m21                                                                                                    |                                                                                                    | - • ×  |
|----------------------------------------------------------------------------------------------------|----------------------------------------------------------------------------------------------------|--------|
| MIKE 21 Flow Model                                                                                                    | Boundary                                                                                                    |        |
| Module Selection                                                                                                    | Location<br>O User specified<br>Program detected                                                                    | Number |
| Mass Budget     Mass Budget     Mass Budget     Mass Budget     Mass Budget     Mass Budget     Mass Budget     Mass Budget     Masses     Masses | First point         Last point           1         (60,93)         (69,93)           2         (1,0)         (30,0) |        |
| Navigation                                                                                                    |                                                                                                    |        |
|                                                                                                    | <u>_</u> /                                                                                                    |        |

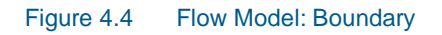

Select Program detected boundary conditions. If you have more than two boundaries, you must inspect you bathymetry again.

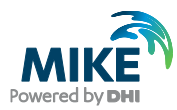

| • hd01.m21                                                                                                    |                              |       |      |       |      |
|----------------------------------------------------------------------------------------------------|------------------------------|-------|------|-------|------|
| MIKE 21 Flow Model                                                                                                    | ource and Sink               |       |      |       |      |
| Module Selection     Module Selection     Modu | umber of source sink pairs 0 |       |      |       |      |
| Mass Budget                                                                                                    | Туре                         | Sou   | irce | Sir   | ık   |
| Flood and Dry                                                                                                    |                              | Point | Area | Point | Area |
|                                                                                                    |                              |       |      |       |      |
| Navigation                                                                                                    |                              | m     |      |       | ۴    |
| Total number of errors = 0                                                                                                    |                              |       |      |       |      |
|                                                                                                    |                              |       |      |       |      |

#### Figure 4.5 Flow Model: Source and Sink

If you have any sources or sinks these have to be specified. Here in our case we do not have any.

| hd01.m21                                                                                                    |                                                                  |
|----------------------------------------------------------------------------------------------------|------------------------------------------------------------------|
| MIKE 21 Flow Model<br>Main Basic Parameters<br>Module Selection<br>Mathymetry<br>Minulation Period<br>Main Boundary                                                                                                    | Flood and Dry<br>Enable flooding and drying<br>Drying depth: 0.2 |
| ✓ Source and Sink     ✓ Mass Budget     ✓ Flood and Dry     ✓ Hydrodynamic Parameters                                                                                                    | Flooding depth: 0.3                                              |
| ✓       Initial Surface Elevation         ✓       Boundary         ✓       Source and Sink         ✓       Eddy Viscosity         ✓       Resistance         ✓       Wave Radiation         ✓       Wind Conditions         ✓       Structures         ✓       Results |                                                                  |
| Navigation                                                                                                    |                                                                  |
|                                                                                                    |                                                                  |

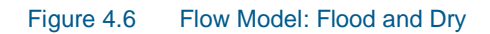

Specify Flooding and Drying depth. In our case, select the default values.

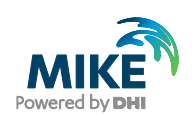

| • hd01.m21                 |                 |           |           | - • • |  |  |
|----------------------------|-----------------|-----------|-----------|-------|--|--|
| MIKE 21 Flow Model         | al Surface Elev | vation    |           |       |  |  |
| Bathymetry                 | Given as:       | Value     | File name |       |  |  |
| Simulation Period          | Constant value  | -0.380000 |           |       |  |  |
| Boundary                   |                 |           |           |       |  |  |
| Source and Sink            |                 |           |           |       |  |  |
| Mass Budget                |                 |           |           |       |  |  |
| Hydrodynamic Parameters    |                 |           |           |       |  |  |
| Initial Surface Elevation  |                 |           |           |       |  |  |
| Boundary                   |                 |           |           |       |  |  |
| Source and Sink            |                 |           |           |       |  |  |
| M Eddy Viscosity           |                 |           |           |       |  |  |
| Wave Radiation             |                 |           |           |       |  |  |
| Wind Conditions            |                 |           |           |       |  |  |
| 🗄 🗹 Structures             |                 |           |           |       |  |  |
| Results                    |                 |           |           |       |  |  |
|                            |                 |           |           |       |  |  |
|                            |                 |           |           |       |  |  |
|                            |                 |           |           |       |  |  |
| Navigation                 |                 |           |           |       |  |  |
| Total number of errors = 0 |                 |           |           |       |  |  |
| Validation / Simulation /  |                 |           |           |       |  |  |

#### Figure 4.7 Flow Model: Initial Surface Level

After inspection of the boundary condition at the simulation start time decide the initial surface level, or if the variation is large decide for an initial surface level map. In this case we will use a constant level of -0.38m, which is the average between our north and south boundary at the start of the simulation.

| MIKE 21 Row Model         Mike Saic Parameters         Module Selection         Mathymetry         Simulation Period         Boundary         Source and Sink         Mass Budget         Modula Selection         Mass Budget         Modula Selection         Mass Budget         Mass Budget         Modula Selection         Mass Budget         Modula Selection         Modula Selection         Mass Budget         Mass Budget         Modula Selection         Mass Budget         Mass Budget         Massinget         Source and Sink <th>🔵 hd01.m21 - Modified</th> <th></th> <th></th> <th></th> | 🔵 hd01.m21 - Modified                                                                                                    |                                                                                                    |                                                                                                    |  |
|----------------------------------------------------------------------------------------------------|----------------------------------------------------------------------------------------------------|----------------------------------------------------------------------------------------------------|----------------------------------------------------------------------------------------------------|--|
| Maxingation         Maxingation                                                                                                    | MIKE 21 Flow Model                                                                                                    | Boundary                                                                                                    |                                                                                                    |  |
|                                                                                                    | Module Selection     Medule Selection     Medu | Boundary 1 : (60,93) - (69,93)<br>Formulation:<br>Type 1 Data file:<br>FAB type:<br>No tilting<br>No user defined flow direction<br>Relaxation factor<br>Boundary 2 : (1,0) - (30,0)<br>Formulation:<br>Type 1 Data file:<br>FAB type:<br>No tilting<br>No user defined flow direction<br>Relaxation factor | Level<br>C:\Data\\data\win.dfs1<br>12<br>0.5<br>Level<br>C:\Data\\data\wis.dfs1<br>12<br>0.5<br>0.5 |  |
| K K K K K K K K K K K K K K K K K K K                                                                                                    | Validation Simulation                                                                                                    | 1                                                                                                    |                                                                                                    |  |

#### Figure 4.8 Flow Model: Boundary

Specify the type of boundary as a type 1 profile time series and select wln.dfs1 at the northern and wls.dfs1 at the southern boundary.

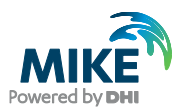

| • hd01.m21                 |                                               |                        | - • • |
|----------------------------|-----------------------------------------------|------------------------|-------|
| MIKE 21 Flow Model         | Boundary                                      |                        |       |
| Bathymetry                 | Boundary 1: (60,93) - (69,93)<br>Formulation: | Level                  |       |
| Boundary                   | Type 1 Data file:                             | C:\Data\\data\win.dfs1 | View  |
| Mass Budget                | Constant:<br>Sine Series:                     | 12                     |       |
| Hydrodynamic Parameters    | Type 0 data file:<br>Type 1 Data file:        | 0.5                    | View  |
| ✓ Boundary                 | Boundary 2 : (1,0) - (30,0)                   | 1                      |       |
| Source and Sink            | Formulation:                                  | Level                  |       |
| - 🗹 Eddy Viscosity         | Type 1 Data file:                             | C:\Data\\data\wls.dfs1 | View  |
| - 🖌 Resistance             | FAB type:                                     | 12                     |       |
| Wave Radiation             | No tilting                                    |                        |       |
| Wind Conditions            | No user defined flow direction                |                        | View  |
| 🗄 🖌 Structures             | Relaxation factor                             | 0.5                    |       |
| Navigation                 |                                               |                        |       |
| Total number of errors = 0 |                                               |                        |       |
| Validation Simulation      | ]                                             |                        |       |

## Figure 4.9 Flow Model: Boundary Type

To select the boundary type, move the cursor to the type field and click on this then select Type 1 Data file.

| 音 Open        |                                                 |                  |           |
|---------------|-------------------------------------------------|------------------|-----------|
| Look in:      | 🕌 Data                                          | ▼ 🥝 🏂 📂 🛄▼       |           |
| Æ             | Name                                            | Date modified    | Туре      |
| 2             | 🝺 wln.dfs1                                      | 24-06-2013 19:01 | MIKE Zerc |
| Recent Places | 🝺 wls.dfs1                                      | 24-06-2013 19:01 | MIKE Zerc |
|               |                                                 |                  |           |
| Desktop       |                                                 |                  |           |
|               |                                                 |                  |           |
|               |                                                 |                  |           |
| Libraries     |                                                 |                  |           |
|               |                                                 |                  |           |
| Computer      |                                                 |                  |           |
| computer      |                                                 |                  |           |
|               |                                                 |                  |           |
| Network       |                                                 |                  | ,         |
|               | File name: wln.dfs1                             | •                |           |
|               | Files of type: Profile (*.dfs1;*.dt1)           | -                |           |
|               | Select Item Period Info. Item Info. Constraints | s Info.          |           |
|               | Title: Interpolated water level nort            | h boundary (m)   | -         |
|               | File Type: Equidistant Time Axis                |                  | -         |
|               |                                                 |                  |           |
|               | Boundary WI-N (m)                               | Item             |           |
|               | boundary were (iii)                             |                  |           |
|               |                                                 |                  |           |
|               |                                                 |                  | Cancel    |
|               |                                                 |                  |           |
|               |                                                 |                  | UK        |

### Figure 4.10 Flow Model: Boundary Select File

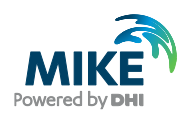

| ● hd01.m21                                                                                                    | Source and Sin                                                     | k              |           |                |             |   |
|----------------------------------------------------------------------------------------------------|--------------------------------------------------------------------|----------------|-----------|----------------|-------------|---|
| ✓ Module Selection     ✓ Bathymetry     ✓ Simulation Period     ✓ Boundary     ✓ Source and Sink     ✓ Mass Budget     ✓ Elocd and Dov                                                                                                    | Given a<br>Precipitation: Consta<br>Include<br>Evaporation: Consta | is Value<br>nt | File name | recipitation o | n dry land  |   |
| Hydrodynamic Parameters<br>Hydrodynamic Parameters<br>Hydrodynamic Parameters<br>Mental Surface Elevation<br>Mental Surface Elevation<br>Mental Surface Eleva | Source Sink                                                        | Туре           | Magnitude | Velocity       | Outlet Dir. | E |
| Navigation                                                                                                    |                                                                    |                |           |                |             | • |
| Total number of errors = 0                                                                                                    | n /                                                                |                |           |                |             |   |

Next, locate the appropriate data file in the file box to the right.

The discharge magnitude and velocity for each source and sink is given here. But, since we do not have any sources, leave it blank.

| hd01.m21                   |                                                                               |  |
|----------------------------|-------------------------------------------------------------------------------|--|
| MIKE 21 Flow Model         | Eddy Viscosity                                                                |  |
|                            | Given as     Smagorinsky Formula       Type of Formulation     Velocity based |  |
|                            | Smagorinsky Constants 1 0.500000                                              |  |
| Navigation                 |                                                                               |  |
| Total number of errors = 0 |                                                                               |  |

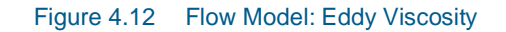

Change the default Eddy viscosity to Smagorinsky formulation with a coefficient of 0.5.

Figure 4.11 Flow Model: Source and Sink

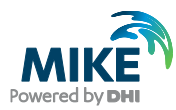

| hd01.m21                                                        |                     |                |          | - • <b>×</b> |
|-----------------------------------------------------------------|---------------------|----------------|----------|--------------|
| MIKE 21 Flow Model                                              | Resistance          |                |          |              |
| Module Selection<br>Bathymetry<br>Simulation Period<br>Boundary | Values given as: Ma | nning number 🔻 |          |              |
| Source and Sink                                                 | Format              | Value          | Filename | Pier re      |
| Flood and Dry                                                   | 1 Constant          | 32.000000      |          | Wiew         |
|                                                                 |                     |                |          |              |
| Navigation                                                      | •                   |                |          | Þ            |
| Total number of errors = 0                                      |                     |                |          |              |
|                                                                 | 1                   |                |          |              |

#### Figure 4.13 Flow Model: Bed Resistance

We will start the default Bed Resistance with a value given as a Manning number at  $m^{1/3}$ /s. Later on we will use this value for calibration purposes.

| hd01.m21                   |                            |               |                                     |
|----------------------------|----------------------------|---------------|-------------------------------------|
| MIKE 21 Flow Model         | Wind Condition             | S             |                                     |
| Bathymetry                 | Wind                       |               |                                     |
| M Boundary                 | wind type.<br>Speed:       | Lonstant in 5 | pace                                |
| Mass Budget                | Direction:                 | 270           |                                     |
|                            | Data file:                 | E_21\FlowM    | odel\HD\Sound\Data\WindKastrup.dfs0 |
| Boundary                   | Neutral pressure:          | 1013          | View                                |
| Eddy Viscosity             | molude all pressure        | e conection   |                                     |
| Wave Radiation             | Friction<br>Friction type: | Constant      | <b></b>                             |
| Wind Conditions            | Constant:                  | 0.0026        |                                     |
| ™ Kesults                  | , .                        | Speed         | Friction                            |
|                            | Linear variation using:    | 24            | 0.0016                              |
| Navigation                 |                            |               |                                     |
| Total number of errors = 0 |                            |               |                                     |
| Validation Simulation      |                            |               |                                     |

#### Figure 4.14 Flow Model: Wind Conditions

To use the generated wind time series, we specify 'Constant in Space' and locate the time series WindKastrup.dfs0. Use the default value for the friction.

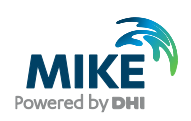

| • hd01.m21                                                                            |                       |                   |        |          |                 |         |    | x |
|---------------------------------------------------------------------------------------|-----------------------|-------------------|--------|----------|-----------------|---------|----|---|
| MIKE 21 Flow Model                                                                    | Results               |                   |        |          |                 |         |    | ĥ |
| Module Selection                                                                      |                       |                   |        | Size     | of total output | 42.6142 | ΜВ |   |
| Simulation Period                                                                     | Numbers of output are | as 1              | *<br>* | Size     | of HD output    | 42.6142 | MB |   |
| Source and Sink                                                                       | Type Area             | J                 | К      | Time     | Data            | File    |    |   |
| Mass Budget                                                                           |                       | 0-70,1            | 0-90,1 | 0-3456,6 | hd02.dfs        | 2       | _  |   |
| Hydrodynamic Parameters                                                               |                       |                   |        |          |                 |         |    | E |
| Boundary                                                                              | (                     | 1                 |        |          |                 |         | Þ  |   |
| <ul> <li>✓ Source and Sink</li> <li>✓ Eddy Viscosity</li> <li>✓ Resistance</li> </ul> | Generate hot start    |                   |        |          |                 |         |    |   |
| Wave Radiation                                                                        |                       | Hot Start File    | •      |          | Title           |         |    |   |
|                                                                                       |                       |                   |        |          |                 | Vie     | W  |   |
| Results                                                                               |                       |                   |        |          |                 |         |    |   |
|                                                                                       | Colordation of inves  | J-12              |        |          |                 |         |    | 1 |
|                                                                                       | Update frequency      | lation statistic: | s      | 0        |                 |         |    | + |
| Navigation                                                                            | <b>∢</b> [            |                   | m      |          |                 |         | Þ  | 1 |
| Total number of errors = 0                                                            |                       |                   |        |          |                 |         |    |   |
|                                                                                       | n_/                   |                   |        |          |                 |         |    |   |

### Figure 4.15 Flow Model: Result

Specify one output area and specify the resulting output file name. The actual output size is calculated on beforehand. Make sure the required disk space is available on the hard disk.

| Sub Area fo                  | r Output               |                         |           |                            | × |
|------------------------------|------------------------|-------------------------|-----------|----------------------------|---|
| J direction:<br>K direction: | First Point:<br>0<br>0 | Last Point:<br>71<br>93 | Interval: | Range:<br>0 - 71<br>0 - 93 |   |
| Time:                        | 0                      | 3456                    | 6         | 0 · 3456                   |   |
|                              |                        |                         | ОК        | Cancel                     |   |

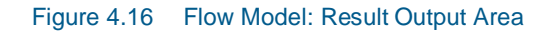

Reduce the output size to a reasonably amount by selecting an output frequency of 1800s which is a reasonably output frequency for a tidal simulation. As our time step is 300s then the specified output frequency is 1800/300 = 6. Area-wise, select the full area.

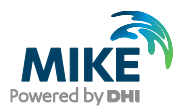

| Save As            |                      |         | <u>?</u> ×   |
|--------------------|----------------------|---------|--------------|
| Savejn: 隘          | HD                   | - 🖬 🖛 📼 | <u>.</u> .   |
|                    |                      |         |              |
|                    |                      |         |              |
|                    |                      |         |              |
|                    |                      |         |              |
|                    |                      |         |              |
| File <u>n</u> ame: | hd01.dfs2            |         | <u>S</u> ave |
| Save as type:      | Result files(*.dfs2) | - 0     | Cancel       |

Figure 4.17 Flow Model: Result Output File Name

Specify the file name HD01.dfs2 for our first simulation.

Now we are ready to run the MIKE 21 Flow model.

After the simulation use the Plot Composer (or Grid Editor, Data Viewer) to inspect and present the result. Two plots are shown below; one with current towards North (Figure 4.18) and one with current towards South (Figure 4.19).

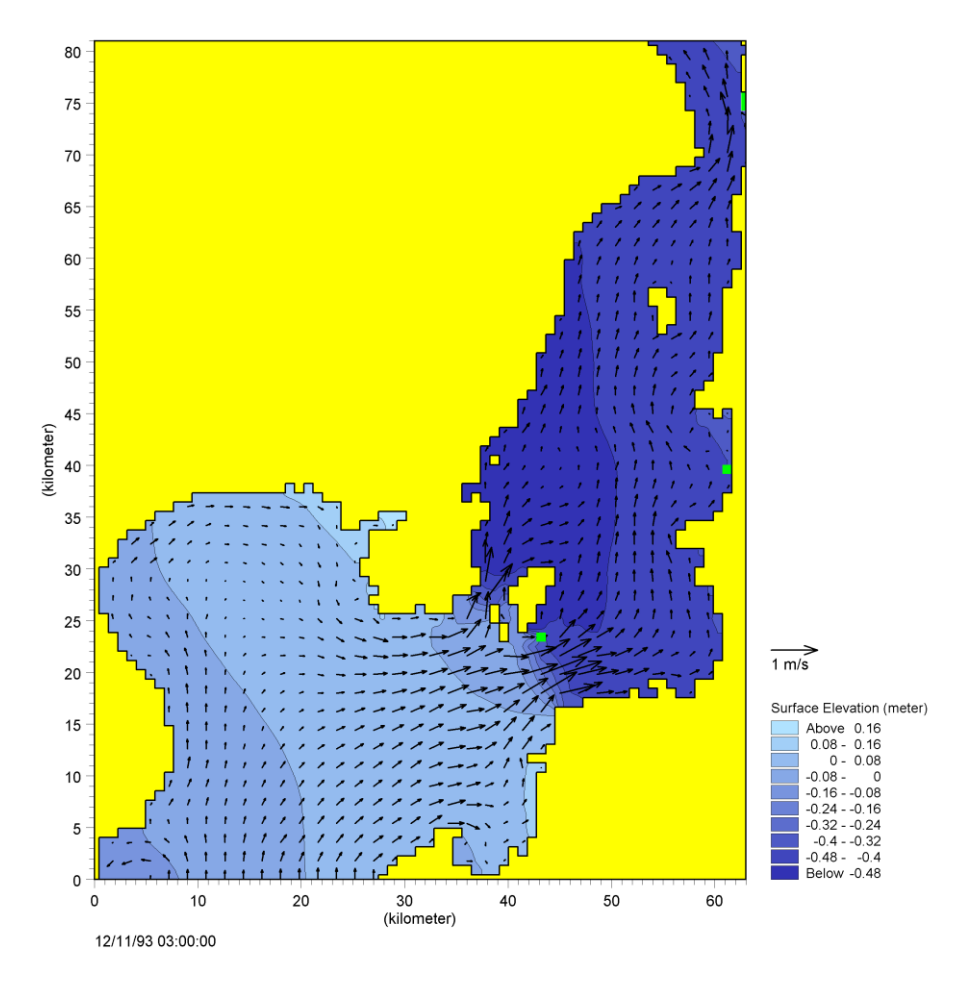

Figure 4.18 Current Speed and Water Level during current towards North

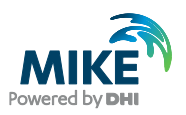

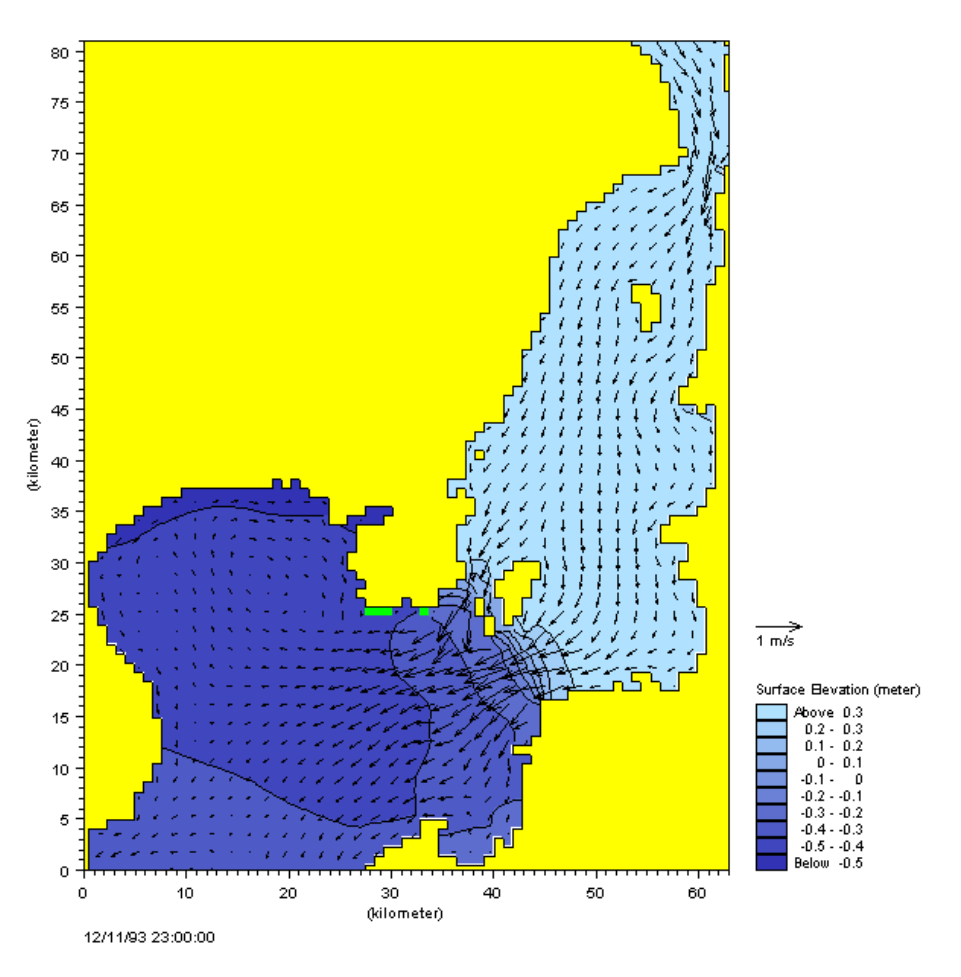

Figure 4.19 Current Speed and Water Level during current towards South

# 4.2 Model Calibration

In order to calibrate the model we need some measurements inside the model domain. Measurements of water level and current velocities are available.

## 4.2.1 Measured water levels

Measurements of water level are given at station Drogden (WaterLevelDrogden.txt) and Ndr. Roese (WaterLevelNdrRoese.txt) import these ASCII files using the Time Series Editor, cf. Figure 4.20 and Figure 4.21.

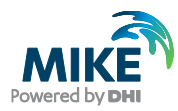

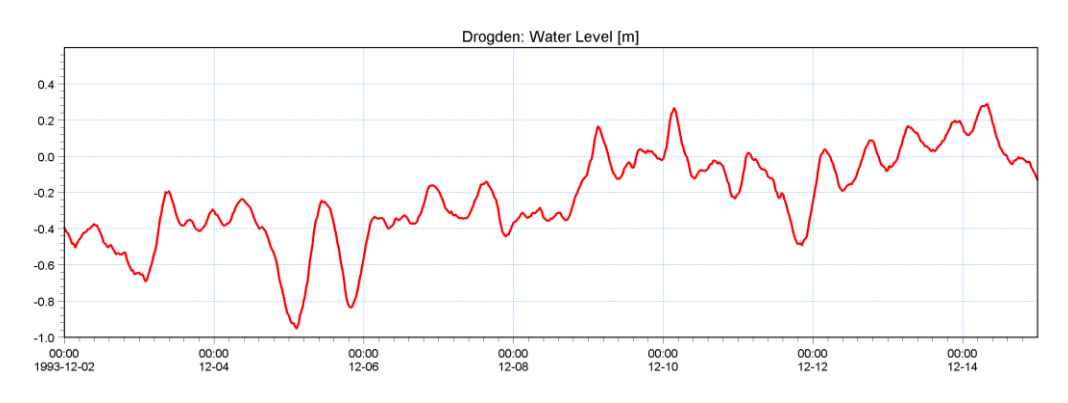

Figure 4.20 Drogden: Measured Water Level

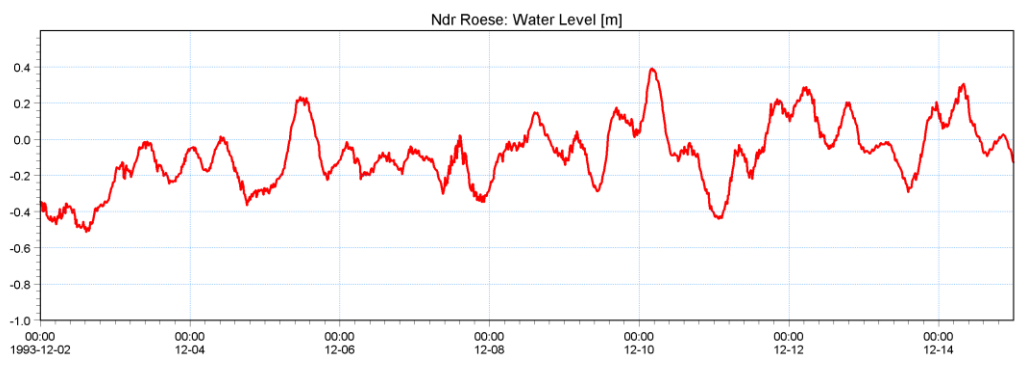

Figure 4.21 Ndr. Roese Measured Water Level

## 4.2.2 Measured current velocity

To calibrate the current velocity, measured current is given at station Ndr. Roese (CurrentNdrRose.txt) Import this file with the Time series Editor. Plots of current velocity and current speed and direction are shown in Figure 4.22, Figure 4.23 and Figure 4.24.

Furthermore, a Speed/Direction diagram of the measured current is shown in Figure 4.25.

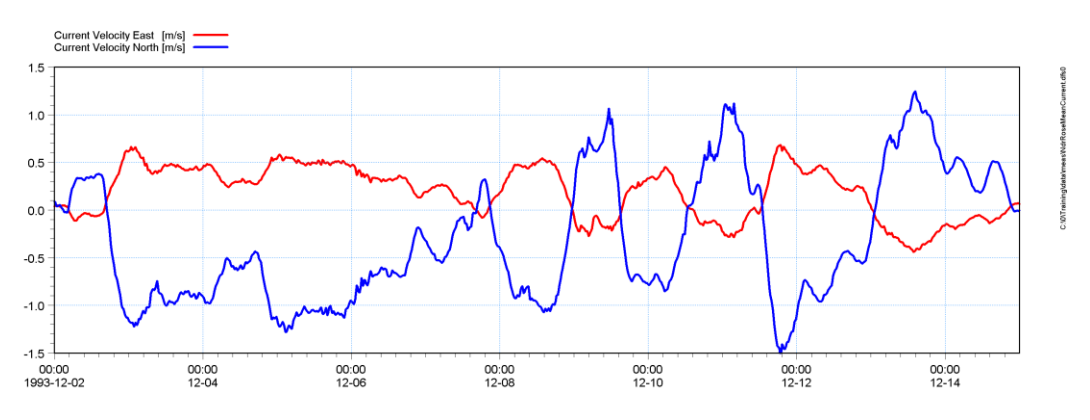

Figure 4.22 Ndr. Roese Measured Current Velocity East and North Component

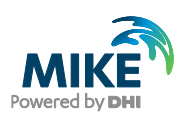

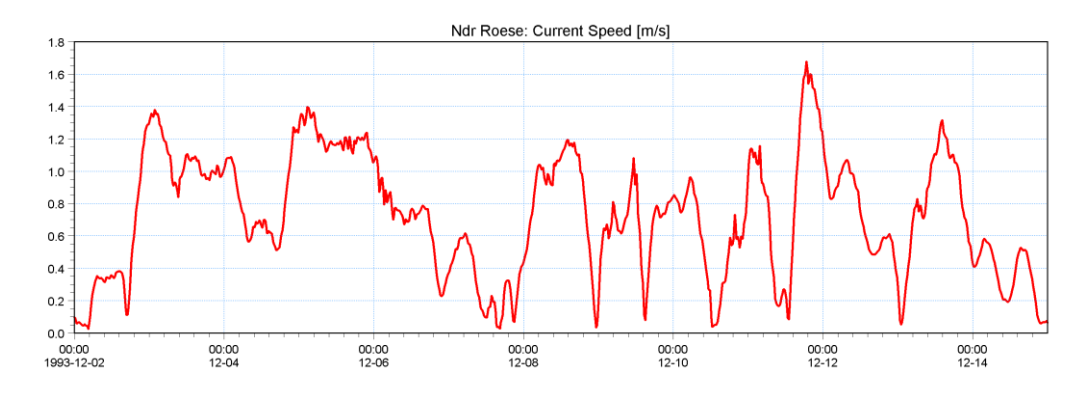

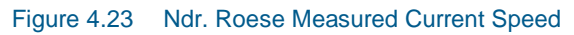

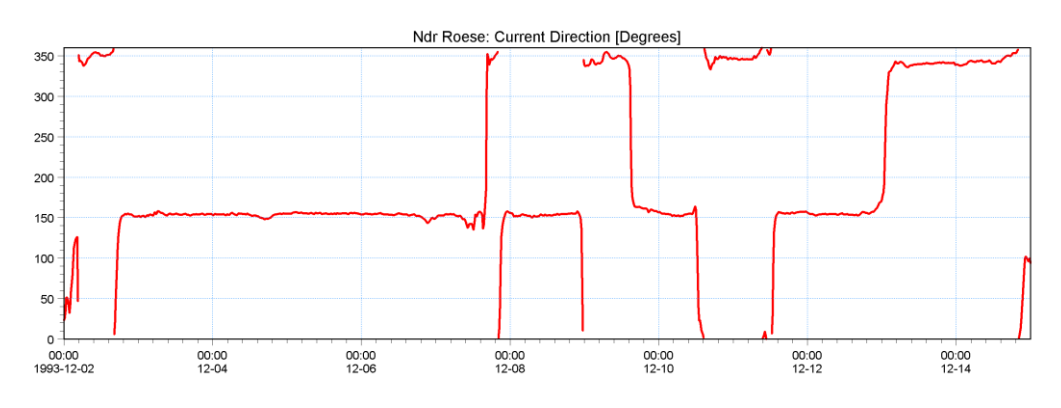

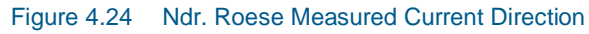

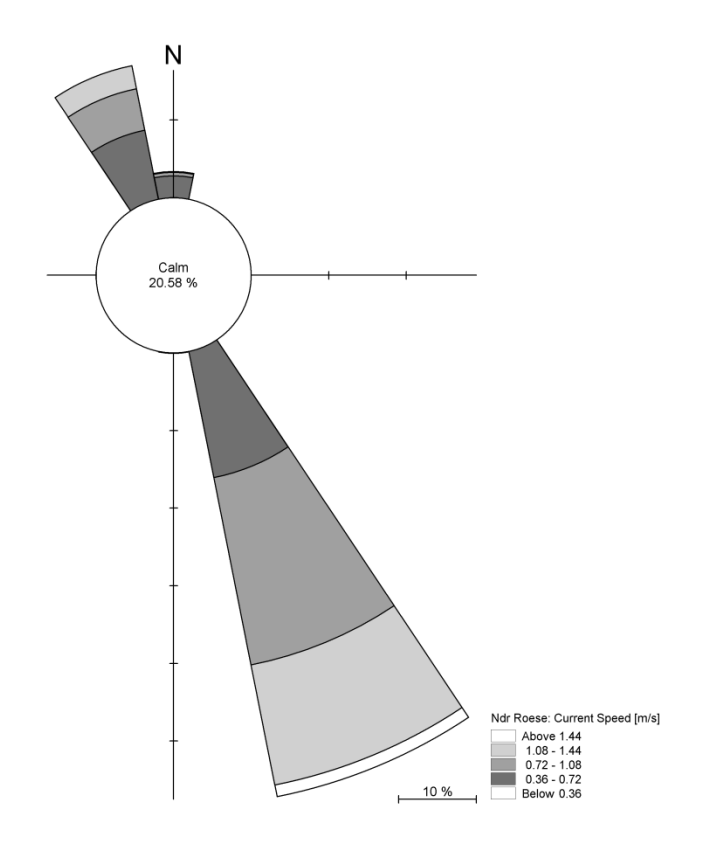

Figure 4.25 Ndr. Roese Current Rose

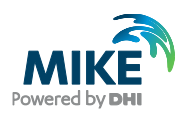

## 4.2.3 Model extraction

Now we are ready to extract water level and current speed from the simulation at the points corresponding to Ndr. Roese: Point (43,33) and Drogden Point (37,22). Start the 'MikeZero Toolbox' then click on the + sign in front of Extraction and select 'Time Series from 2D files'. Figure 4.28 to Figure 4.34 show the corresponding dialogue pages for extracting the results.

| 😚 New File                                                                                                    |                                                                                                    | ×      |
|----------------------------------------------------------------------------------------------------|----------------------------------------------------------------------------------------------------|--------|
| Product Types:<br>MIKE Zero<br>MIKE HYDRO<br>MIKE 11<br>MIKE 21<br>MIKE 21<br>MIKE 21/3 Integrated Models<br>LITPACK<br>MIKE FLOOD<br>MIKE SHE | Documents:<br>Time Series (.dfs0)<br>Profile Series (.dfs1)<br>Data Manager (.dfsu,.mesh,.dfs2,.dfs3)<br>Grid Series (.dfs3,.dfs2)<br>Plot Composer (.plc)<br>Result Viewer (.rev)<br>Bathymetries (.batsf)<br>Climate Change (.mzcc)<br>Ecolab (.ecolab)<br>Auto Calibration (.auc)<br>EVA Editor (.eva)<br>Mesh Generator (.mdf)<br>Data Extraction FM (.dxfm)<br>MIKE Zero Toolbox (.mzt) |        |
| MIKE Zero Toolbox                                                                                                    |                                                                                                    |        |
|                                                                                                    | ОК                                                                                                    | Cancel |

Figure 4.26 Select MIKE Zero Toolbox

| II mzt1                                                                                                    | - • -    |
|----------------------------------------------------------------------------------------------------|----------|
| Concatenation<br>Extraction<br>Profileseries from 2D files<br>Profileseries from 3D files<br>Timeseries from 1D files<br>Timeseries from 2D files<br>Timeseries from 2D files<br>Timeseries from 2D files<br>Timeseries from 3D files<br>File Converter<br>GIS<br>Hydrology<br>Statistics<br>Time Series<br>Transformation |          |
| Tool List Setup List                                                                                                    |          |
| New Edit Delete Up                                                                                                    | Down Run |

Figure 4.27 Select Time Series from 2D files

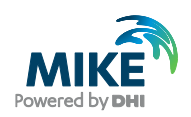

| Setup Name |                                                                         | X |
|------------|-------------------------------------------------------------------------|---|
|            | MIKE Zero Data Extraction Tool                                          |   |
|            | This tool extracts point timeseries from timeseries of 2D spatial data. |   |
|            | Setup Name:                                                             |   |
|            | Extraction from HD result                                               | ] |
|            |                                                                         |   |
|            | < Back Next > Cancel He                                                 | p |

Figure 4.28 Name of the Time Series Extraction

| Specify Input Data                                              |                                                           |                               |                   |
|-----------------------------------------------------------------|-----------------------------------------------------------|-------------------------------|-------------------|
| On this page you select the<br>file you either type the full pa | 2D data you want to extra<br>ath or you browse for the fi | ct point timeseries fr<br>le. | om. To select the |
| Specify the Input File Name                                     | e:                                                        |                               |                   |
| C:\0\Training\Data\HD\hd01.                                     | .dfs2                                                     |                               |                   |
|                                                                 |                                                           |                               |                   |
|                                                                 |                                                           |                               |                   |
|                                                                 |                                                           |                               |                   |
|                                                                 |                                                           |                               |                   |
|                                                                 |                                                           |                               |                   |
|                                                                 |                                                           |                               |                   |
|                                                                 |                                                           |                               |                   |
|                                                                 |                                                           |                               |                   |

Figure 4.29 Specify the Hydrodynamic Result file

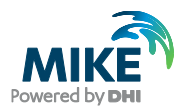

| Subseries Specification                                                                                                    | X |
|----------------------------------------------------------------------------------------------------|---|
| Specify Intepolation Method and Subseries<br>On this page you specify the temporal period for the extraction, i.e. the start and end time and<br>date. |   |
| Extraction Period<br>Start: 0 1993/12/02 00:00:00<br>End: 576 - 1993/12/14 00:00:00                                                                    |   |
| Data Information                                                                                                    |   |
| < <u>B</u> ack <u>N</u> ext > Cancel Help                                                                                                    |   |

Figure 4.30 Specify the Extraction Period

| Select Items:<br>On this page you select w | yhat items you want to extract.                                                    |                                |
|--------------------------------------------|------------------------------------------------------------------------------------|--------------------------------|
| H water depth                              | <ul> <li>✓ Surface elevation</li> <li>✓ Velocity X-dir</li> </ul>                  |                                |
| 🗖 Q Flux                                   | <ul> <li>Velocity Y-dir</li> <li>Velocity user direction</li> <li>Speed</li> </ul> | Direction : 1                  |
|                                            | Direction                                                                          | Invert direction (rotate 180°) |
|                                            |                                                                                    |                                |
|                                            |                                                                                    |                                |

Figure 4.31 Specify the items to extract

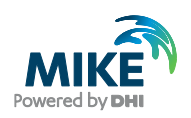

| Point Selection<br>Select Points<br>On this page you specify the points in the 2D matrix from where you want to extract<br>timeseries.                        | × |
|----------------------------------------------------------------------------------------------------|---|
| X         Y           1         43         33           2         37         22           Y-Range:         0         -           Y-Range:         0         - |   |
| < <u>B</u> ack <u>N</u> ext > Cancel Help                                                                                                    |   |

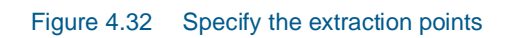

| Output File Selection                                                                                                    | x |
|----------------------------------------------------------------------------------------------------|---|
| Specify Dutput Data                                                                                                    |   |
| On this page you specify the name of the data file you are generating. You can also give a data title and description of each item in the data file. |   |
| Specify Name and Title for the Output Data File:                                                                                                    |   |
| Name: C:\0\Training\Data\HD\hd01.dfs0                                                                                                    |   |
| Title: extraction from hd01                                                                                                    |   |
|                                                                                                    |   |
|                                                                                                    |   |
|                                                                                                    |   |
|                                                                                                    |   |
|                                                                                                    |   |
|                                                                                                    |   |
|                                                                                                    |   |
| < <u>B</u> ack <u>N</u> ext > Cancel Help                                                                                                    |   |

Figure 4.33 Specify the Time Series Output file

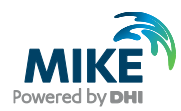

| Status                                                                                                    | × |
|----------------------------------------------------------------------------------------------------|---|
| Setup Status<br>If you want to review or change any settings, click Back. If you are satisfied with the settings<br>click Finish to save the setup. |   |
| Name:     Extraction from HD-result       Log/pfs-file location     C:\0\Training\Data\HD\                                                          |   |
| Setup:                                                                                                    |   |
| Input Data<br>C:\0\Training\Data\HD\hd01.dfs2                                                                                                    |   |
| Subseries Selection<br>First timestep: 0<br>Last timestep: 576                                                                                      |   |
| Selected Items:                                                                                                    |   |
|                                                                                                    |   |
| < <u>B</u> ack Finish Cancel Help                                                                                                    |   |

Figure 4.34 Click Execute to extract the selected data

## 4.2.4 Compare model results and measured values

Compare the extracted values with measured values. Use the Plot Composer to plot the simulated and measured water level and current.

The comparison is shown in Figure 4.35 for water level at Drogden and for Water Level at Ndr. Roese on Figure 4.36. Current comparison for Ndr. Roese is shown in Figure 4.37.

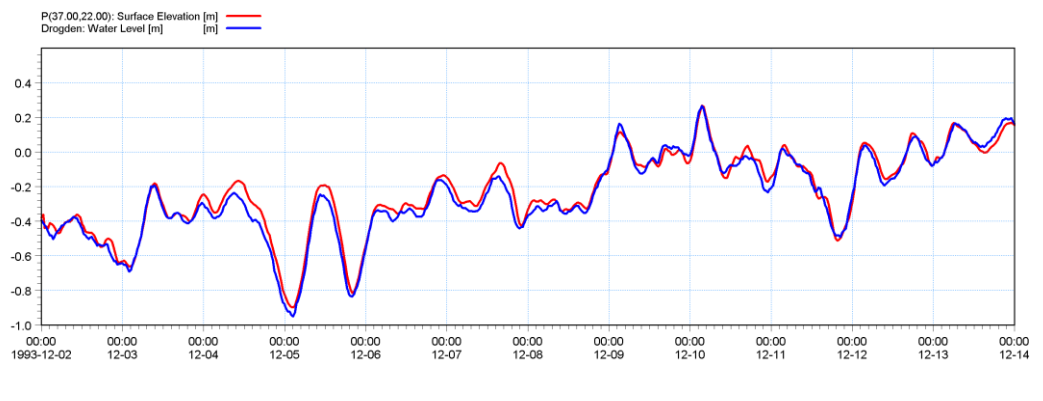

Figure 4.35 Water Level comparison at Drogden

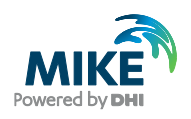

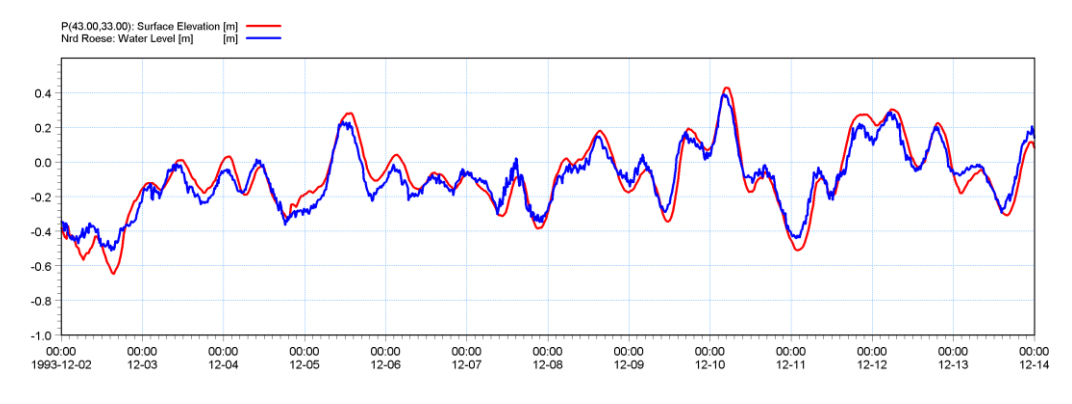

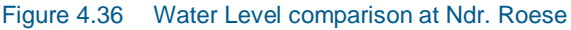

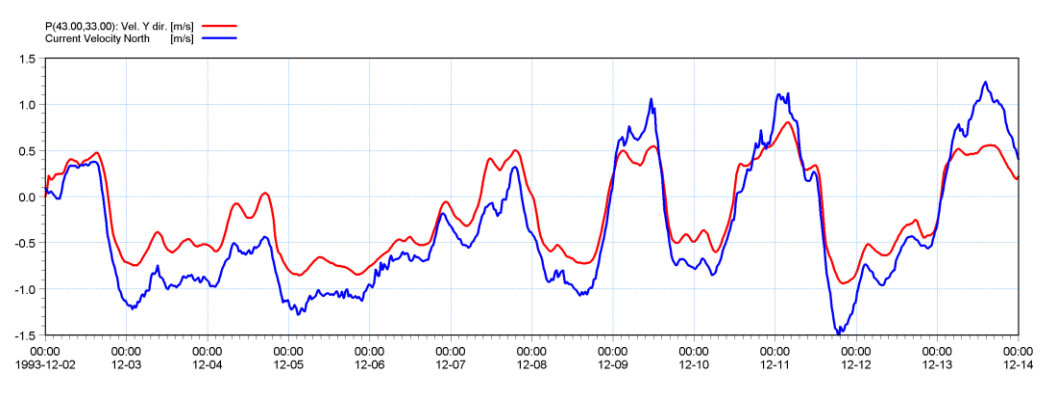

Figure 4.37 Comparison of Current Velocity North at Ndr. Roese. Simulated with a Manning number of 32 m<sup>1/3</sup>/s.

The comparison between measured and calculated water level shows a reasonable agreement. But the current velocity shows that the calculated speed is too low. To adjust this we make a new calibration with a new Manning number of 44 m<sup>1/3</sup>/s to decrease resistance to the flow. Load the former simulation specification HD01.M21 and change the Manning number to 44 m<sup>1/3</sup>/s. Change the output file name to HD02.dfs2. Save the specification as HD02.M21 and run the simulation with the new specification.

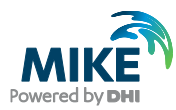

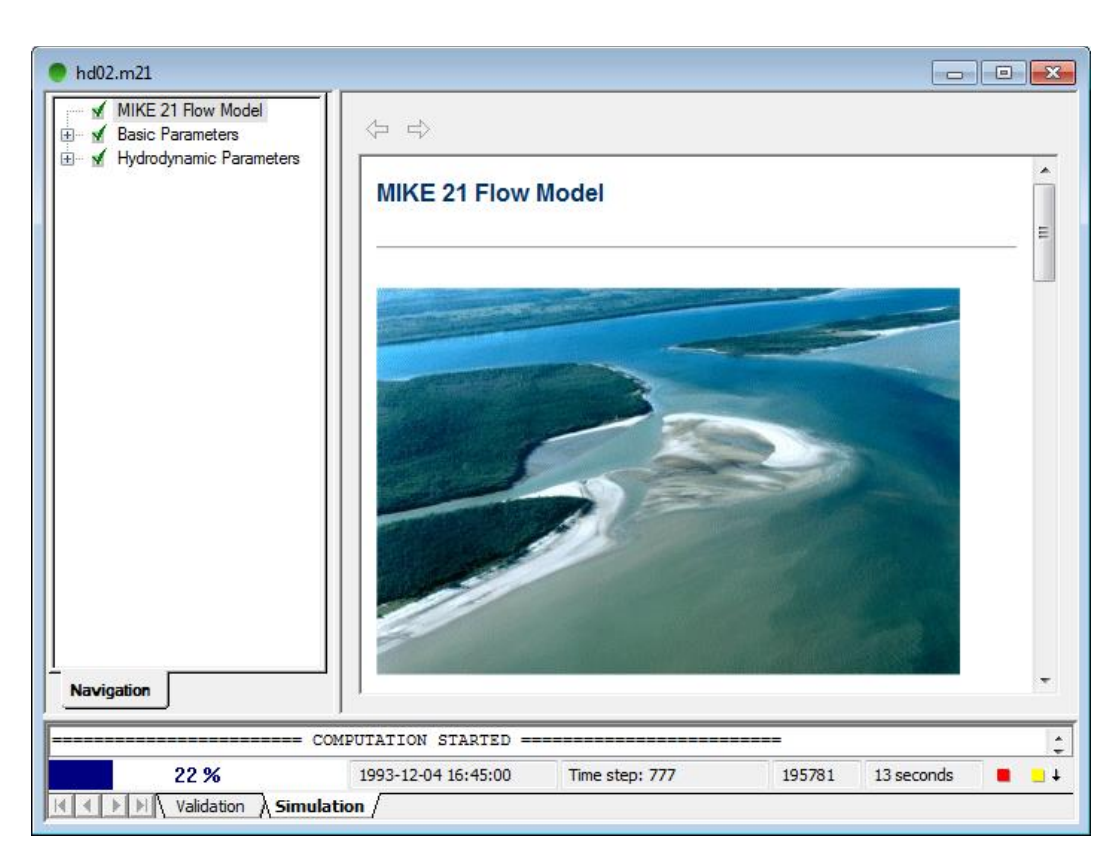

Figure 4.38 Status window for execution of HD model

Extract the new time series similar to the former one and make a new plot of the comparison. The result is shown in Figure 4.39.

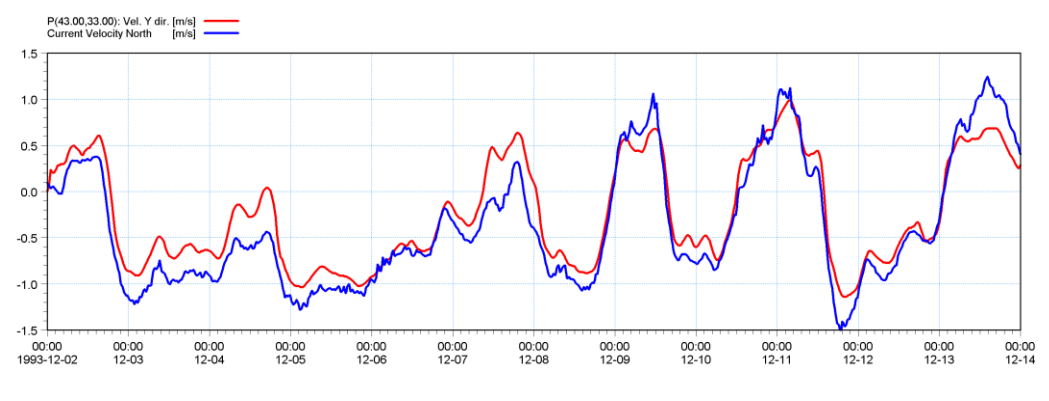

Figure 4.39 Comparison of Current Velocity North at Ndr. Roese with a Manning number of  $44 \text{ m}^{1/3}/\text{s}$ .

The calculated current speed is closer to the measured, but still we need a little more calibration. Including the density variation at the boundary will also improve the calibration. Try to make the calibration by increasing the Manning number and reducing the Eddy coefficient. For each calibration only change a single parameter and track the changes in a log.

A major improvement in the calibration process could be obtained by using variable wind friction.